## Latitude 7410

## Installatie en specificaties

1.0.0.0

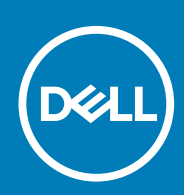

### Opmerkingen, voorzorgsmaatregelen, en waarschuwingen

(i) OPMERKING: Een OPMERKING duidt belangrijke informatie aan voor een beter gebruik van het product.

WAARSCHUWING: WAARSCHUWINGEN duiden potentiële schade aan hardware of potentieel gegevensverlies aan en vertellen u hoe het probleem kan worden vermeden.

GEVAAR: LET OP duidt het risico van schade aan eigendommen, lichamelijk letsel of overlijden aan.

© 2020 Dell Inc. of haar dochterondernemingen. Alle rechten voorbehouden. Dell, EMC, en andere handelsmerken zijn handelsmerken van Dell Inc. of zijn dochterondernemingen. Andere handelsmerken zijn mogelijk handelsmerken van hun respectieve eigenaren.

# Inhoudsopgave

| Hoofdstuk 1: De computer instellen                         |    |
|------------------------------------------------------------|----|
| Hoofdstuk 2: Overzicht van het chassis                     | 7  |
| Beeldschermweergave                                        | 7  |
| Aanzicht palmsteun                                         |    |
| Linkeraanzicht                                             |    |
| Rechteraanzicht                                            |    |
| Onderaanzicht                                              |    |
| Modi                                                       |    |
| Hoofdstuk 3: Sneltoetsen voor het toetsenbord              |    |
| Hoofdstuk 4: Specificaties van Latitude 7410               |    |
| Afmetingen en gewicht                                      |    |
| Processoren                                                |    |
| Chipset                                                    | 17 |
| Besturingssysteem                                          |    |
| Geheugen                                                   |    |
| Externe poorten                                            |    |
| Interne connectoren                                        |    |
| Draadloze module                                           |    |
| Audio                                                      |    |
| Storage                                                    |    |
| Mediakaartlezer                                            |    |
| Toetsenbord                                                |    |
| Camera                                                     |    |
| Toetsenblok                                                |    |
| Touchpadbewegingen                                         |    |
| Vingerafdruklezer (optioneel)                              |    |
| Voedingsadapter                                            |    |
| Batterij                                                   |    |
| Beeldscherm                                                | 24 |
| GPU - geïntegreerd                                         |    |
| Computeromgeving                                           |    |
| Beveiliging                                                | 27 |
| Hoofdstuk 5: System Setup                                  |    |
| Het BIOS-setupprogramma openen                             |    |
| Navigatietoetsen                                           |    |
| Boot Sequence                                              |    |
| Eenmalig opstartmenu                                       |    |
| System setup options                                       |    |
| Het wissen van BIOS (System Setup)- en systeemwachtwoorden |    |

| Hoofdstuk 6: Software                                    | 38 |
|----------------------------------------------------------|----|
| Besturingssysteem                                        |    |
| De audiodriver downloaden                                |    |
| De grafische driver downloaden                           |    |
| Downloading the USB driver                               |    |
| De wifi-driver downloaden                                | 40 |
| De driver van de mediakaartlezer downloaden              | 40 |
| Downloading the chipset driver                           | 41 |
| De netwerkdriver downloaden                              | 41 |
|                                                          |    |
| Hoofdstuk 7: Hulp verkrijgen en contact opnemen met Dell | 43 |

## De computer instellen

#### Over deze taak

In dit gedeelte vindt u informatie voor de eerste keer dat u uw Dell Latitude 7410-systeem instelt, waaronder het installeren van de internetverbinding en het aanpassen met Dell-apps.

#### Stappen

1. Sluit de voedingsadapter aan en druk op de aan-uitknop.

|   | Ex     4*p     4*p <td></td> |   |
|---|----------------------------------------------------------------------------------------------------|---|
|   | QWERTYUIOP( <u>)</u>                                                                                                    |   |
| E |                                                                                                    |   |
|   |                                                                                                    | Í |
|   |                                                                                                    |   |
|   |                                                                                                    |   |
|   |                                                                                                    |   |
|   |                                                                                                    |   |
|   |                                                                                                    |   |

(i) OPMERKING: De batterij schakelt mogelijk over naar de energiebesparende modus om batterijlading te besparen.

2. Voltooi de eerste installatie van het besturingssysteem.

#### Voor Windows:

a. Maak verbinding met een netwerk voor Windows-updates.

| Pick a network and go | online to finish setting up th | iis device. |  |
|-----------------------|--------------------------------|-------------|--|
| Connections           |                                |             |  |
| Network<br>Connected  |                                |             |  |
| Wi-Fi                 |                                |             |  |
| °                     |                                |             |  |
| 6.                    | n,3.40hz                       |             |  |
| Constant              |                                |             |  |
| (î. ***               |                                |             |  |
| lkip this step        |                                |             |  |
| Ġ                     |                                |             |  |

() OPMERKING: Als u verbinding maakt met een beveiligd draadloos netwerk, voert u het wachtwoord voor toegang tot het draadloze netwerk in wanneer dit wordt gevraagd.

b. Meld u aan bij uw Microsoft-account of maak een nieuw account aan.

| Make it yours                                                |         |
|--------------------------------------------------------------|---------|
| Make It yours                                                |         |
| Your Microsoft account opens a world of benefits. Learn more |         |
|                                                              |         |
| Email or phone                                               |         |
| Password                                                     |         |
| Forgot my password                                           |         |
| No account? Create one!                                      |         |
| Microsoft privacy statement                                  |         |
|                                                              | Sigh in |

#### c. Voer uw contactgegevens in het scherm Support en bescherming in.

#### Voor Ubuntu:

Volg de instructies op het scherm om de installatie te voltooien. Voor meer informatie over het installeren en configureren van Ubuntu, zie de knowledge base-artikelen SLN151664 en SLN151748 op www.dell.com/support.

3. Ga naar Dell apps en gebruik deze vanuit het menu Start in Windows (aanbevolen).

### Tabel 1. Zoek naar Dell apps

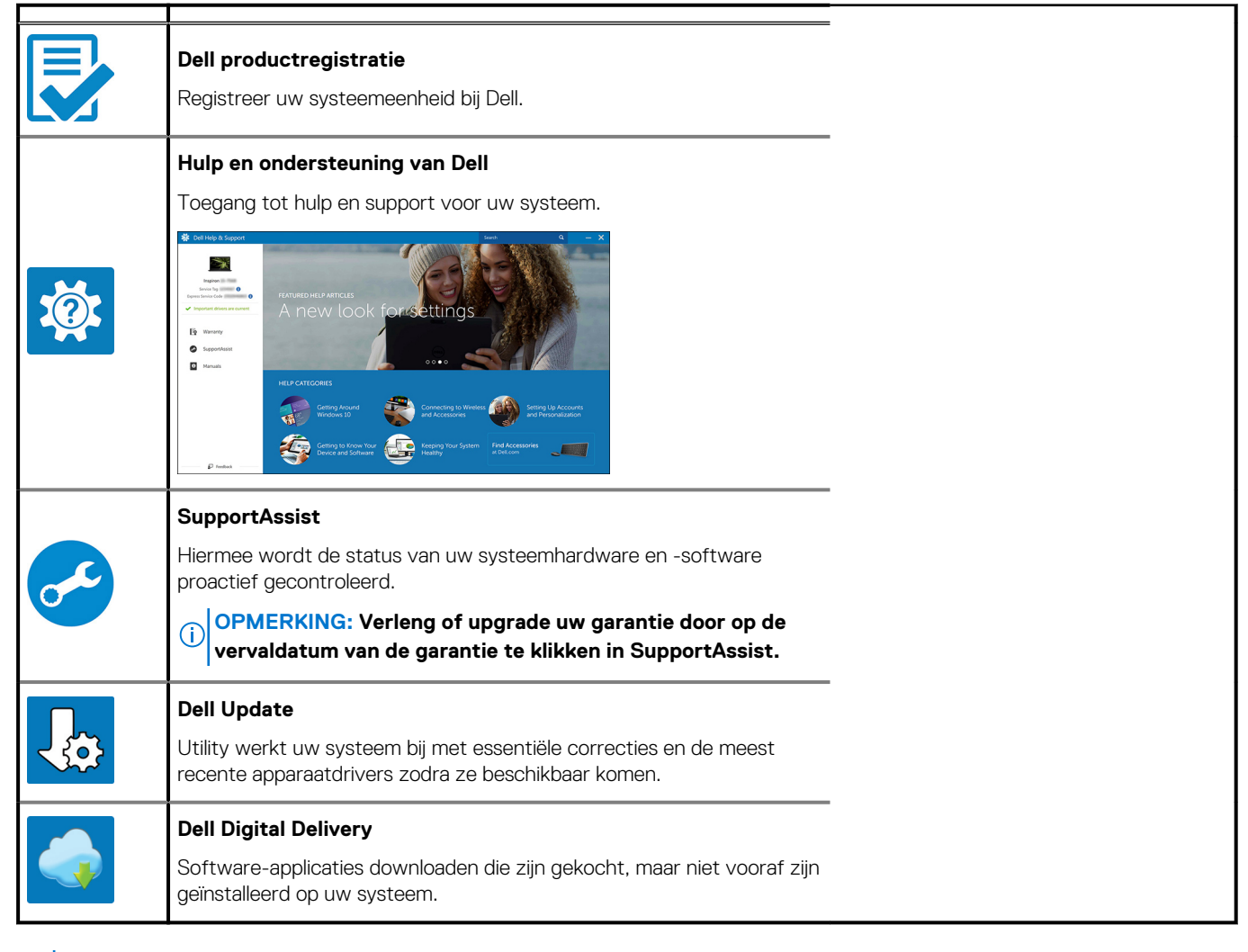

## 4. (i) OPMERKING: Het is raadzaam om een herstelschijf te maken voor het oplossen van problemen die met Windows kunnen optreden.

Maak een herstelschijf voor Windows. Zie Een USB-herstelschijf voor Windows maken voor meer informatie.

## **Overzicht van het chassis**

## Beeldschermweergave

### Laptop

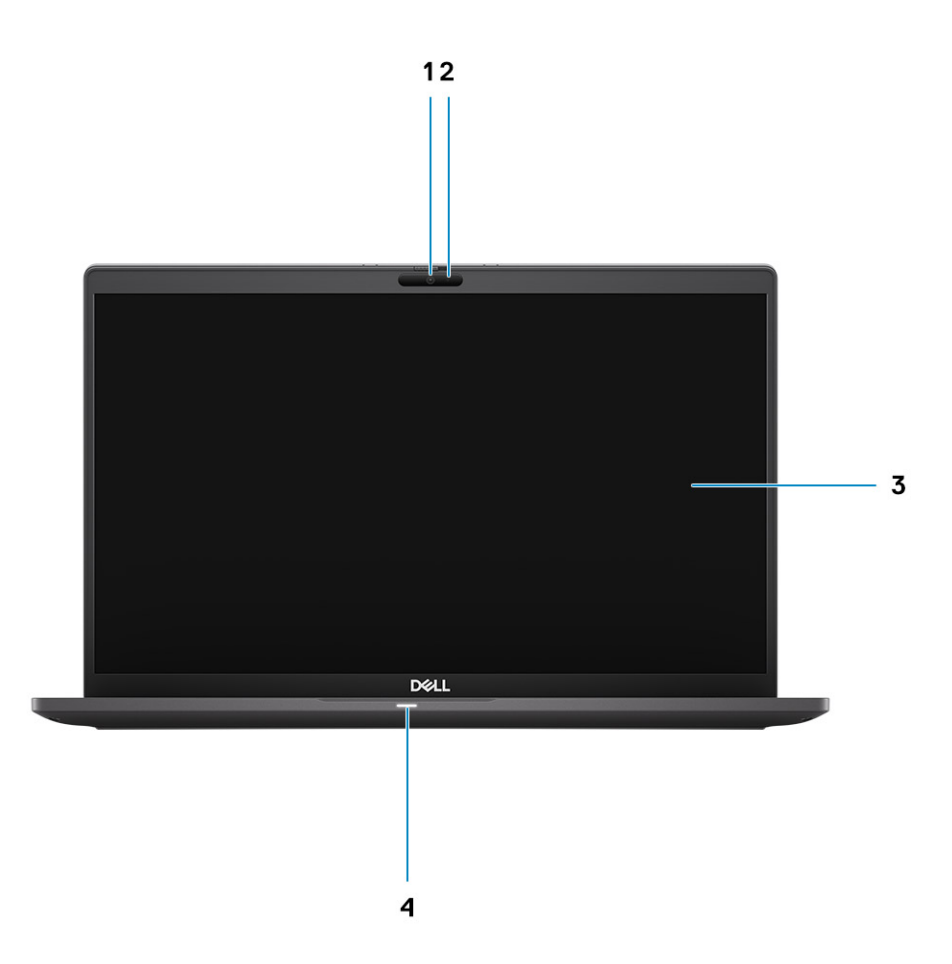

- 1. RGB- of IR-camera (optioneel)
- 3. LCD-paneel

- 2. Status-LED van de camera
- 4. Batterijstatus-LED

## 2-in-1

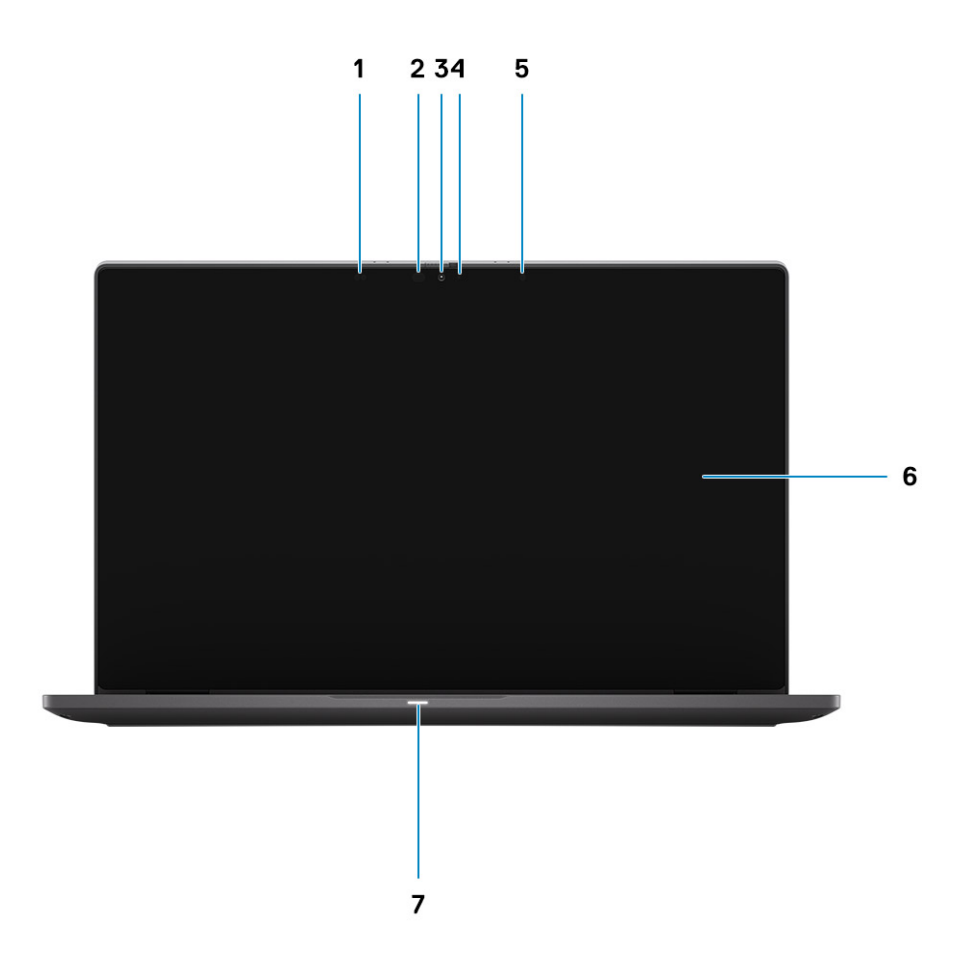

- 1. Nabijheidssensor
- 3. RGB- of IR-camera (optioneel)
- 5. Omgevingsverlichtingssensor (Ambient Light Sensor of ALS)
- 7. Batterijstatus-LED

- 2. Infraroodzender (optioneel)
- 4. Status-LED van de camera
- 6. LCD-paneel

## Aanzicht palmsteun

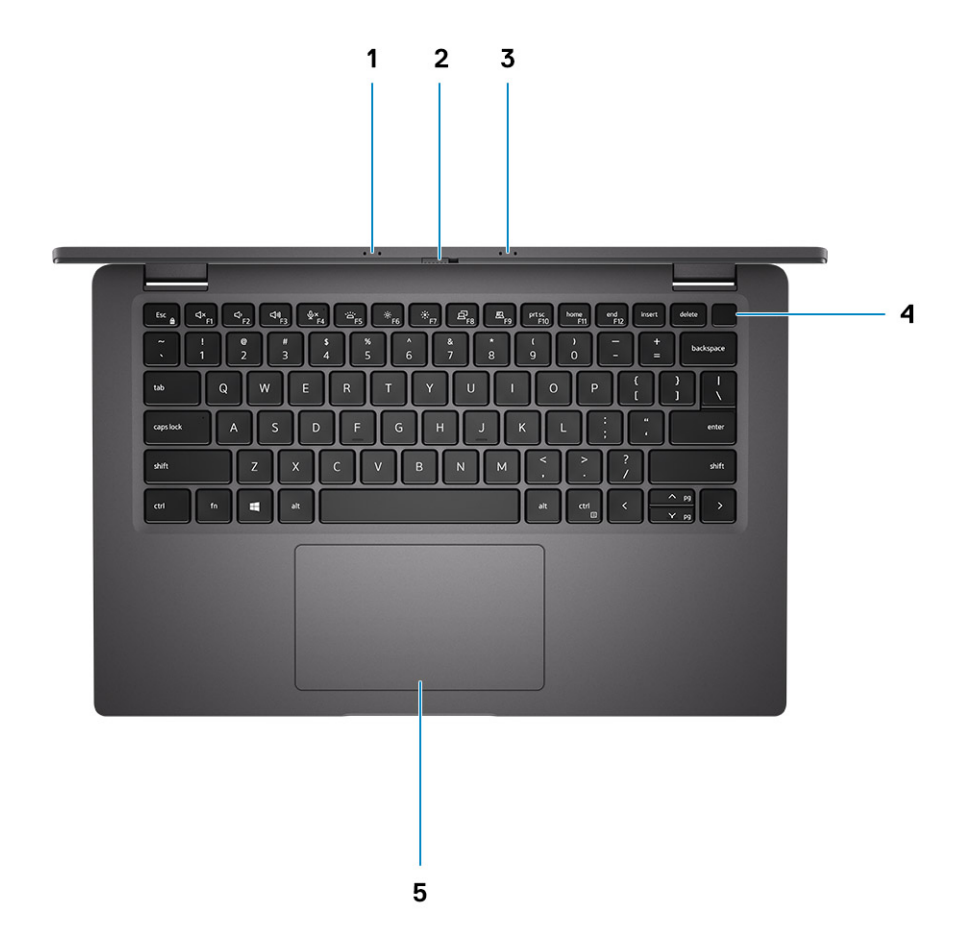

- 1. Microfoon-array
- 2. SafeView-schakelaar
- 3. Microfoon-array
- 4. Aan/uit-knop (optioneel: vingerafdruklezer)
- 5. Touchpad

## Linkeraanzicht

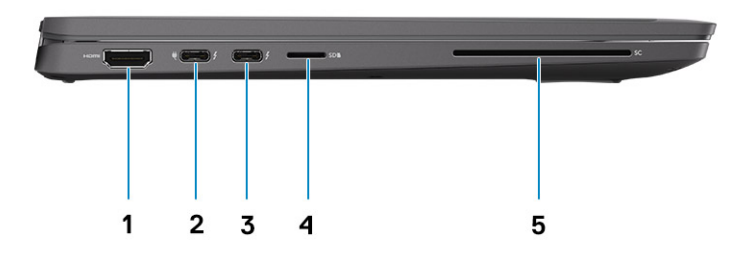

- 1. HDMI 2.0-poort
- 2. USB 3.2 Gen 2 Type-C-poort met DisplayPort (alternatieve modus), Thunderbolt 3.0 met Power Delivery (PD)
- 3. USB 3.2 Gen 2 Type-C-poort with DisplayPort (alternatieve modus), Thunderbolt 3.0 met PD
- 4. micro-SD-kaartslot
- 5. SmartCard-slot (optioneel)

## Rechteraanzicht

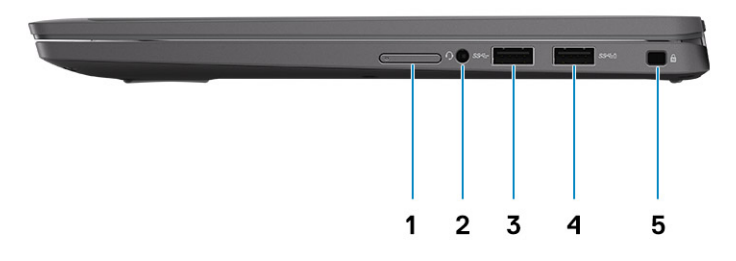

- 1. SIM-kaartslot (alleen optioneel bij WWAN-configuratie)
- 2. Universele audio-aansluiting
- 3. USB 3.2 Gen 1 Type-A-poort
- 4. USB 3.2 Gen 1 Type-A-poort met PowerShare
- 5. Noble Wedge-slot voor vergrendeling

## Onderaanzicht

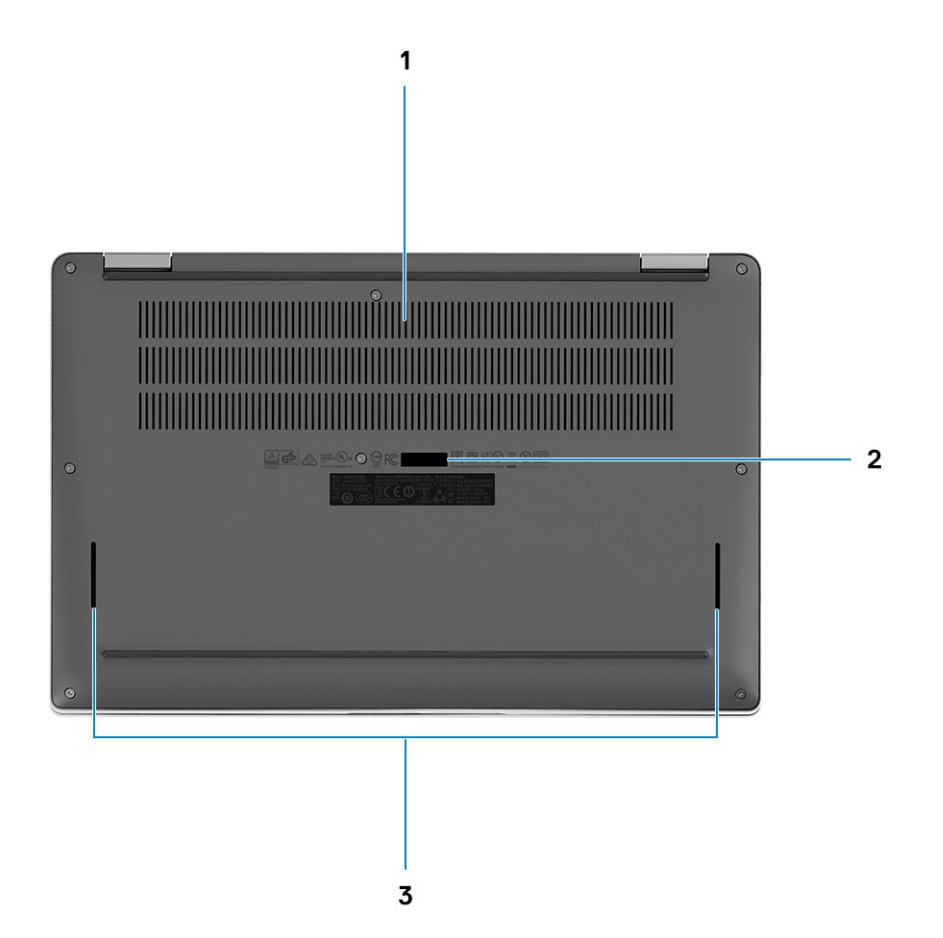

- 1. Ventilatieopeningen
- 2. Servicetaglabel
- 3. Roosters van luidsprekers

## Modi

In dit gedeelte vindt u een voorbeeld van verschillende gebruiksmodi van een Latitude 7410-laptop en een 2-in-1-computer:

### Notebook-modus

(i) OPMERKING: Deze gebruiksmodus is van toepassing op zowel de laptop als de 2-in-1-configuraties.

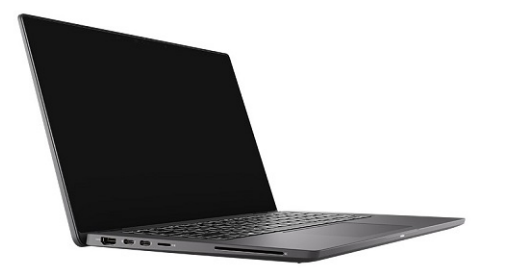

## 2-in-1 modi

(i) OPMERKING: Deze gebruiksmodus geldt alleen voor 2-in-1-configuraties.

### **Tablet-modus**

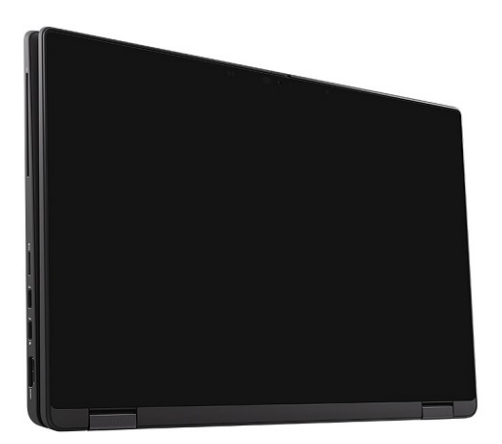

## Standaardmodus

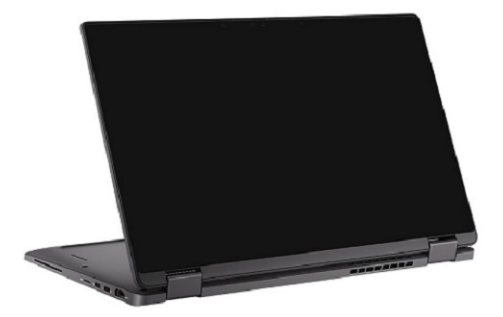

### Tentmodus

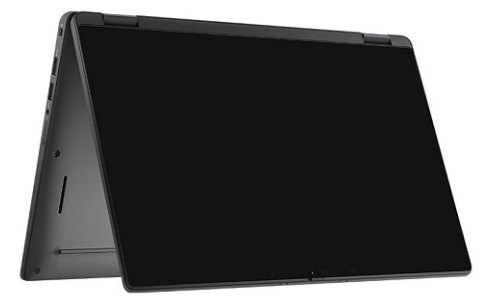

## Sneltoetsen voor het toetsenbord

In dit gedeelte vindt u een beschrijving van de primaire en secundaire functie die geassocieerd zijn met de verschillende functietoetsen en hoe ze combineerd zijn met functievergrendeling.

### () OPMERKING: De tekens op het toetsenbord kunnen verschillen, afhankelijk van de taalconfiguratie van het toetsenbord. De toetsen die worden gebruikt voor snelkoppelingen blijven in alle taalconfiguraties gelijk.

Op sommige toetsen op het toetsenbord staan twee symbolen. Deze toetsen kunnen worden gebruikt om andere tekens te typen of om secundaire functies uit te voeren. Het symbool dat wordt weergegeven op het onderste deel van de toets verwijst naar het teken dat wordt getypt wanneer de toets wordt ingedrukt. Als u op zowel shift als de toets drukt, wordt het symbool in het bovenste deel van de toets ingevoerd. Als u bijvoorbeeld 2 indrukt, wordt 2 getypt. Als u op Shift + 2 drukt, wordt @ getypt.

De toetsen F1-F12 op de bovenste rij van het toetsenbord zijn functietoetsen voor multimediabeheer, zoals wordt aangegeven door het pictogram op het onderste deel van de toets. Druk op de functietoets om de taak uit te voeren die wordt weergegeven door het pictogram. De toets F1 dempt bijvoorbeeld de audio (zie de tabel hieronder).

Als de functietoetsen F1 t/m F12 echter nodig zijn voor bepaalde softwaretoepassingen, kan de multimediafunctionaliteit worden uitgeschakeld door te drukken op Fn + Esc. Aansluitend kan multimediabediening worden uitgevoerd door te drukken op Fn en de desbetreffende functietoets. U kunt bijvoorbeeld audio door te drukken op Fn + F1.

## (i) OPMERKING: U kunt het primaire gedrag van de functietoetsen (F1 t/m F12) wijzigen door Function Key Behavior te wijzigen in het BIOS-installatieprogramma.

| Toetsen | Primair gedrag                                                                      | Secundair gedrag (Fn + toets) |  |
|---------|-------------------------------------------------------------------------------------|-------------------------------|--|
| Esc     | Esc                                                                                 | Fn schakelen                  |  |
| F1      | Luidspreker dempen                                                                  | F1-gedrag                     |  |
| F2      | Volume verlagen (-)                                                                 | F2-gedrag                     |  |
| F3      | Volume vehogen (+)                                                                  | F3-gedrag                     |  |
| F4      | Microfoon dempen                                                                    | F4-gedrag                     |  |
| F5      | Toetsenbordverlichting                                                              | F5-gedrag                     |  |
| F6      | Schermhelderheid verlagen (-)                                                       | F6-gedrag                     |  |
| F7      | Schermhelderheid verhogen (+)                                                       | F7-gedrag                     |  |
| F8      | Beeldscherm in-/uitschakelen (Win+P)                                                | F8-gedrag                     |  |
| F9      | E-privacy-deelvenster in-/uitschakelen<br>(optioneel met het e-privacy-deelvenster) | F9-gedrag                     |  |
| F10     | Afdrukscherm                                                                        | F10-gedrag                    |  |
| F11     | Home                                                                                | F11-gedrag                    |  |
| F12     | End                                                                                 | F12-gedrag                    |  |

### Tabel 2. Lijst met functiesneltoetsen

## Lijst met overige sneltoetsen voor het toetsenbord

### Tabel 3. Lijst met overige sneltoetsen voor het toetsenbord

| Functietoetscombinaties | Function-toets                                  |  |
|-------------------------|-------------------------------------------------|--|
| fn + B                  | Pauze/Break                                     |  |
| fn + S                  | Vergrendeling van scroll-toets in-/uitschakelen |  |
| fn + R                  | Systeemaanvraag                                 |  |
| fn + ctrl               | Het applicatiemenu openen                       |  |

### Tabel 4. Lijst met overige sneltoetsen voor het toetsenbord

| Functietoetscombinaties | Function-toets                                                                                                  |
|-------------------------|----------------------------------------------------------------------------------------------------|
| Fn+Ctrl+B               | Break                                                                                                    |
| Fn+Shift+B              | Unobtrusive Mode<br>() OPMERKING: De optie is standaard uitgeschakeld en<br>moet worden geactiveerd in de BIOS. |
| Fn+pijl omhoog (↑)      | Page-up                                                                                                    |
| Fn+ pijl omlaag (↓)     | Page-down                                                                                                    |

## **Specificaties van Latitude 7410**

## Afmetingen en gewicht

De volgende tabel bevat de hoogte, de breedte, de diepte en het gewicht van uw Latitude 7410.

### Laptop

### Tabel 5. Afmetingen en gewicht

| Omschrijving        |                    | Waarden                |  |
|---------------------|--------------------|------------------------|--|
| Η                   | loogte:            |                        |  |
| Hoogte voorzijde    |                    | 0,71 inch (18,13 mm)   |  |
|                     | Hoogte achterzijde | 0,76 inch (19,33 mm)   |  |
| В                   | reedte             | 12,65 inch (321,35 mm) |  |
| Diepte              |                    | 8,22 inch (208,69 mm)  |  |
| Gewicht (beginnend) |                    | 1,33 kg (2,93 lb)      |  |

### 2-in-1

### Tabel 6. Afmetingen en gewicht

| 0                   | mschrijving        | Waarden                |  |
|---------------------|--------------------|------------------------|--|
| Hoogte (maximum):   |                    |                        |  |
| Hoogte voorzijde    |                    | 0,67 inch (17,07 mm)   |  |
|                     | Hoogte achterzijde | 0,76 inch (19,38 mm)   |  |
| Breedte             |                    | 12,65 inch (321,35 mm) |  |
| Diepte              |                    | 8,22 inch (208,69 mm)  |  |
| Gewicht (beginnend) |                    | 1,46 kg (3,22 lb)      |  |

i OPMERKING: Het gewicht van uw computer kan verschillen; dit is afhankelijk van de bestelde configuratie en productievariabiliteit.

### Processoren

### Tabel 7. Processoren

| Beschrijving | Waarden                                                            |                                                            |                                                            |                                                            |
|--------------|--------------------------------------------------------------------|------------------------------------------------------------|------------------------------------------------------------|------------------------------------------------------------|
| Processoren  | 10 <sup>th</sup> Generation Intel<br>Core i5-10210U (non-<br>vPro) | 10 <sup>th</sup> Generation Intel<br>Core i5-10310U (vPro) | 10 <sup>th</sup> Generation Intel<br>Core i7-10610U (vPro) | 10 <sup>th</sup> Generation Intel<br>Core i7-10810U (vPro) |

### Tabel 7. Processoren (vervolg)

| Beschrijving                     | Waarden            |                    |                    |                    |
|----------------------------------|--------------------|--------------------|--------------------|--------------------|
| Wattage                          | 15 W               | 15 W               | 15 W               | 15 W               |
| Aantal cores                     | 4                  | 4                  | 4                  | 6                  |
| Aantal threads                   | 8                  | 8                  | 8                  | 12                 |
| Snelheid                         | 1.6 GHz to 4.2 GHz | 1.7 GHz to 4.4 GHz | 1.8 to 4.9 GHz     | 1.1 GHz to 4.9 GHz |
| Cache                            | 6 MB               | 6 MB               | 8 MB               | 12 MB              |
| Geïntegreerde grafische<br>kaart | Intel UHD Graphics | Intel UHD Graphics | Intel UHD Graphics | Intel UHD Graphics |

## Chipset

### Tabel 8. Chipset

| Beschrijving    | Waarden                                                            |
|-----------------|--------------------------------------------------------------------|
| Chipset         | Intel Comet Lake U PCH                                             |
| Processor       | 10 <sup>th</sup> Generation Intel Comet Lake Core i5/i7 processors |
| DRAM-busbreedte | 64-bit                                                             |
| PCle-bus        | Up to Gen3                                                         |

## Besturingssysteem

- Windows 10 Home (64-bit)
- Windows 10 Professional (64-bit)
- Ubuntu 18.04 LTS (not available for 2-in-1 system configurations)

## Geheugen

De volgende tabel bevat de geheugenspecificaties van uw Latitude 7410.

### Tabel 9. Geneugenspecificaties

| Omschrijving                       | Waarden                                                                                                    |
|------------------------------------|----------------------------------------------------------------------------------------------------|
| Geheugenslots                      | Built on system board                                                                                         |
| Geheugentype                       | Dual-channel DDR4                                                                                             |
| Geheugensnelheid                   | 2666 MHz                                                                                                    |
| Maximale geheugenconfiguratie      | 32 GB                                                                                                    |
| Minimale geheugenconfiguratie      | 4 GB                                                                                                    |
| Ondersteunde geheugenconfiguraties | <ul> <li>4 GB, 1 x 4 GB</li> <li>8 GB, 2 x 4 GB</li> <li>16 GB, 2 x 8 GB</li> <li>32 GB, 2 x 16 GB</li> </ul> |

### **Externe poorten**

De volgende tabel bevat de externe poorten van uw Latitude 7410.

### Tabel 10. Externe poorten

| Omschrijving         | Waarden                                                                                                    |
|----------------------|----------------------------------------------------------------------------------------------------|
| USB-poorten          | <ul> <li>Two USB 3.2 Gen 1 Type-A ports, one with PowerShare</li> <li>Two USB 3.2 Gen 2 Type-C ports with Power Delivery,<br/>DisplayPort over USB Type-C, and Thunderbolt 3</li> <li>One Universal Audio Jack</li> <li>One HDMI 2.0 port</li> </ul> |
| Audiopoort           | One Universal Audio Jack                                                                                                    |
| Videopoort           | <ul> <li>One HDMI 2.0 port</li> <li>Two USB 3.2 Gen 2 Display port USB Type-C ports and<br/>Thunderbolt 3</li> </ul>                                                                                                    |
| Mediakaartlezer      | One micro-SD Card reader                                                                                                    |
| Dockingpoort         | Supported by USB Type-C port                                                                                                    |
| Voedingsadapterpoort | Two USB 3.2 Gen 2 Type-C ports with Power Delivery                                                                                                    |
| Beveiliging          | One Wedge-shaped lock slot                                                                                                    |

### Interne connectoren

### Tabel 11. Interne poorten en connectoren

| Omschrijving                                                                                                 | Waarden                                                                                                    |
|----------------------------------------------------------------------------------------------------|----------------------------------------------------------------------------------------------------|
| Eén M.2 Key-M (2280 of 2230) voor de Solid State-schijf                                                      | <ul> <li>Klasse 35: 128 GB, 256 GB, 512 GB 2230 SSD</li> <li>Klasse 40: 256 GB, 512 GB, 1 TB 2280 SSD</li> <li>Klasse 40: 256 GB, 512 GB 2280 SED</li> </ul>               |
| Eén M.2 2230 Key-E voor WWAN-kaart                                                                           | <ul> <li>Laptop: Qualcomm Snapdragon X20 LTE-A (DW5829e)<br/>geschikt voor eSIM</li> <li>2-in-1: Qualcomm Snapdragon X20 LTE-A (DW5821e) geschikt<br/>voor eSIM</li> </ul> |
| OPMERKING: Zie voor meer informatie over de kenmerken van de verschillende soorten M.2-kaarten het knowledge |                                                                                                    |

base-artikel SLN301626.

## Draadloze module

De volgende tabel bevat de specificaties van de WLAN-module (Wireless Local Area Network) en WWAN-module (Wireless Wide Area Network) van uw Latitude 7410.

### **WLAN-modules**

De WiFi-module op dit systeem is gebaseerd op de systeemkaart.

### Tabel 12. Specificaties van de draadloze module

| Omschrijving                  | Optie één                                                                                                    | Optie twee                                                                                                    |
|-------------------------------|----------------------------------------------------------------------------------------------------|----------------------------------------------------------------------------------------------------|
| Modelnummer                   | Intel Wireless-AC 9560, 2x2, 802.11ac with<br>Bluetooth 5.1 (non-vpro)                                                                              | Intel Wi-Fi 6 AX201, 2x2, 802.11ax with<br>Bluetooth 5.1 (vpro)                                                        |
| Overdrachtsnelheid            | <ul> <li>802.11ac - Up to 867 Mbps</li> <li>802.11n - Up to 450 Mbps</li> <li>802.11a/g - Up to 54 Mbps</li> <li>802.11b - Up to 11 Mbps</li> </ul> | <ul> <li>2.4 GHz 40M: Up to 574 Mbps</li> <li>5 GHz 80M: Up to 1.2 Gbps</li> <li>5 GHz 160M: Up to 2.4 Gbps</li> </ul> |
| Ondersteunde frequentiebanden | 2.4 GHz/5 GHz                                                                                                    | 2.4 GHz/5 GHz                                                                                                    |
| Draadloze standaarden         | IEEE 802.11a/b/g/n/ac MU-MIMO RX                                                                                                    | IEEE 802.11a/b/g/n/ac/ax, 160MHz channel<br>use                                                                        |
| Versleuteling                 | <ul> <li>64/128-bit WEP/AES-CCMP</li> <li>PAP, CHAP, TLS, GTC, MS-CHAP,<br/>MS-CHAPv2</li> </ul>                                                    | <ul> <li>64/128-bit WEP</li> <li>128-bit AES-CCMP</li> <li>TKIP</li> </ul>                                             |
| Bluetooth                     | Bluetooth 5.1                                                                                                    | Bluetooth 5.1                                                                                                    |

### **WWAN-modules**

De volgende lijst bevat de opties voor de Mobile broadband-module die beschikbaar zijn op Latitude 7410

### 1. 2-in-1:

- Qualcomm Snapdragon X20 Gigabit LTE CAT 16 (DW5821e; e-SIM ingeschakeld), WW met uitzondering van China, Turkije, VS
- Qualcomm Snapdragon X20 Gigabit LTE CAT 16 (DW5821e) WW
- Qualcomm Snapdragon X20 Gigabit LTE CAT 16 (DW5821e) voor op AT&T, Verizon en Sprint, alleen VS

#### 2. Laptop

- Qualcomm Snapdragon X20 LTE-A CAT 9 (DW5829e; e-SIM ingeschakeld) WW met uitzondering van China, Turkije, VS
- Qualcomm Snapdragon X20 LTE-A CAT 9 (DW5829e) WW
- Qualcomm Snapdragon X20 LTE-A CAT 9 (DW5829e) voor op AT&T, Verizon en Sprint, alleen VS

## Audio

### Tabel 13. Audio-specificatie

| Omchrijvingen                 | Waarden                                  |
|-------------------------------|------------------------------------------|
| Туре                          | High-definition audio                    |
| Controller                    | Realtek ALC3254                          |
| Stereoconversie               | Ondersteund                              |
| Interne interface             | High-definition audio                    |
| Externe interface             | Universele audio-aansluiting             |
| Luidsprekers                  | Twee                                     |
| Interne luidsprekerversterker | Ondersteund (audiocodec<br>geïntegreerd) |

### Tabel 13. Audio-specificatie (vervolg)

| Omchrijvingen           |           | Waarden                                      |
|-------------------------|-----------|----------------------------------------------|
| Externe volumeregelaars |           | Sneltoetsenbediening voor het<br>toetsenbord |
| Luidsprekerweergave:    |           |                                              |
|                         | Gemiddeld | 2 W                                          |
|                         | Piek      | 2,5 W                                        |
| Microfoon               |           | Dual-array-microfoons                        |

## Storage

In dit gedeelte vindt u de opties voor storage op uw Latitude 7410.

Your computer supports one of the following configurations:

- M.2 2230, PCIe x4 NVMe, Class 35 SSD
- M.2 2280, PCIe x4 NVMe, Class 40 SSD
- · M.2 2280, PCIe x4 NVMe, Class 40 SED

## () OPMERKING: The primary drive of your computer varies with the storage configuration. For computers with a M.2 drive, the M.2 drive is the primary drive.

### **Tabel 14. Storagespecificaties**

| Storagetype                          | Interfacetype    | Capaciteit   |
|--------------------------------------|------------------|--------------|
| M.2 2230, PCIe x4 NVMe, Class 35 SSD | PCle x4 NVMe 3.0 | up to 512 GB |
| M.2 2280, PCIe x4 NVMe, Class 40 SSD | PCle x4 NVMe 3.0 | up to 1 TB   |
| M.2 2280, PCIe x4 NVMe, Class 40 SED | PCle x4 NVMe 3.0 | up to 512 GB |

## Mediakaartlezer

### Tabel 15. Specificaties mediakaartlezer

| Beschrijving         | Waarden                                                                                                    |
|----------------------|----------------------------------------------------------------------------------------------------|
| Туре                 | micro-SD Card reader                                                                                                    |
| Ondersteunde kaarten | <ul> <li>micro-Secure Digital (SD)</li> <li>micro-Secure Digital High Capacity (SDHC)</li> <li>micro-SD Extended Capacity (SDXC)</li> </ul> |

### Toetsenbord

### Tabel 16. Toetsenbordspecificaties

| Omschrijving | Waarden                                                |
|--------------|--------------------------------------------------------|
| Туре         | • Standard spill resistant keyboard (Optional backlit) |
| Opmaak       | QWERTY/KANJI                                           |

### Tabel 16. Toetsenbordspecificaties (vervolg)

| Omschrijving   | Waarden                                                                                                    |
|----------------|----------------------------------------------------------------------------------------------------|
| Aantal toetsen | <ul> <li>United States and Canada: 81 keys</li> <li>United Kingdom: 82 keys</li> <li>Japan: 85 keys</li> </ul>                                                                                                    |
| Grootte        | X=18.07 mm key pitch<br>Y=18.07 mm key pitch                                                                                                    |
| Sneltoetsen    | Some keys on your keyboard have two symbols on them. These<br>keys can be used to type alternate characters or to perform<br>secondary functions. To type the alternate character, press Shift<br>and the desired key. To perform secondary functions, press Fn and<br>the desired key. For more information see the Keyboard shortcuts<br>section.<br>(i) OPMERKING: You can define the primary behavior of<br>the function keys (F1–F12) changing Function Key<br>Behavior in BIOS setup program. |

### Camera

De volgende tabel bevat de specificaties van de camera van uw Latitude 7410.

### Tabel 17. Specificaties camera

| Oms                        | chrijving           | Waarden                                                                                                    |
|----------------------------|---------------------|----------------------------------------------------------------------------------------------------|
| Aanta                      | al camera's         | One                                                                                                    |
| Туре                       | camera              | <ul> <li>2.7 mm HD (1280 x 720 at 30 fps) RGB Webcam</li> <li>3 mm HD (1280 x 720 at 30 fps) RGB/IR Webcam with ALS and Proximity Sensor</li> <li>6 mm HD (1280 x 720 at 30 fps) RGB Webcam</li> <li>6 mm HD (1280 x 720 at 30 fps) RGB/IR Webcam with ALS and Proximity Sensor</li> </ul> |
| Came                       | pralocatie          | Front                                                                                                    |
| Туре                       | camerasensor        | CMOS sensor technology                                                                                                    |
| Cameraresolutie:           |                     |                                                                                                    |
|                            | Stilstaande beelden | 1280 x 720 (HD)                                                                                                    |
|                            | Video               | 1280 x 720 (HD) at 30 fps                                                                                                    |
| Resolutie infraroodcamera: |                     |                                                                                                    |
|                            | Stilstaande beelden | 1280 x 720 (HD                                                                                                    |
|                            | Video               | 1280 x 720 (HD) at 30 fps                                                                                                    |
| Diagonale kijkhoek:        |                     |                                                                                                    |
|                            | Camera              | 78.6 degrees                                                                                                    |
|                            | Infraroodcamera     | 78.6 degrees                                                                                                    |

## Toetsenblok

### Tabel 18. Specificaties touchpad

| Beschrijving |             | Waarden           |
|--------------|-------------|-------------------|
| Resolutie:   |             |                   |
|              | Horizontaal | 3054              |
|              | Verticaal   | 1790              |
| Afmetingen:  |             |                   |
|              | Horizontaal | 105 mm (4.13 in.) |
|              | Verticaal   | 65 mm (2.56 in.)  |

### Touchpadbewegingen

Zie voor meer informatie over touchpadbewegingen voor Windows 10 het Microsoft Knowledge Base-artikel 4027871 op support.microsoft.com.

## Vingerafdruklezer (optioneel)

De volgende tabel bevat de specificaties van de optionele vingerafdruklezer van uw Latitude 7410.

### Tabel 19. Specificaties van de vingerafdruklezer

| Omschrijving                                      | Waarden    |            |  |
|---------------------------------------------------|------------|------------|--|
|                                                   | Optie 1    | Option 2   |  |
| Sensortechnologie van de<br>vingerafdruklezer     | Capacitief | Capacitief |  |
| Sensorresolutie (dpi) van de<br>vingerafdruklezer | 363        | 500        |  |
| Pixelgrootte sensor van de<br>vingerafdruklezer   | 76 x 100   | 108 x 88   |  |

### Voedingsadapter

De volgende tabel bevat de voedingsadapterspecificaties van uw Latitude 7410.

### Tabel 20. Specificaties voedingsadapter

| Omschrijving              | Optie één                | Optie twee               |
|---------------------------|--------------------------|--------------------------|
| Туре                      | 65 W, USB Type-C adapter | 90 W, USB Type-C adapter |
| Ingangsspanning           | 100 VAC/240 VAC          | 100 VAC/240 VAC          |
| Ingangsfrequentie         | 50 Hz/60 Hz              | 50 Hz/60 Hz              |
| Ingangsstroom (maximum)   | 1.50 A                   | 1.70 A                   |
| Uitgangsstroom (continu)  | 3.25 A                   | 4.5 A                    |
| Nominale uitgangsspanning | 19.50 VDC                | 19.50 VDC                |

### Tabel 20. Specificaties voedingsadapter (vervolg)

| Omschrijving       |              | Optie één                      | Optie twee                     |
|--------------------|--------------|--------------------------------|--------------------------------|
| Temperatuurbereik: |              |                                |                                |
|                    | Operationeel | 0°C to 40°C (32°F to 104°F)    | 0°C to 40°C (32°F to 104°F)    |
|                    | Storage      | -40°C to 70°C (-40°F to 158°F) | -40°C to 70°C (-40°F to 158°F) |

## Batterij

### **Tabel 21. Batterijspecificaties**

| Specificaties                         |              | Optie 1                                                                                                    | Option 2                              | Option 3                                       | Optie 4                                   |  |
|---------------------------------------|--------------|----------------------------------------------------------------------------------------------------|---------------------------------------|------------------------------------------------|-------------------------------------------|--|
| Туре:                                 |              | 3-cels lithium-ion<br>polymeer 39 WHr                                                                                                    | 4-cels lithium-ion<br>polymeer 52 WHr | 4-cels lithium-ion<br>polymeer 52 WHr<br>(LCL) | 6-cels lithium-ion<br>polymeer 68 WHr     |  |
| Voltage (VDC)                         |              | 11,4 V                                                                                                    | 7,6 V                                 | 7,6 V                                          | 11,4 V                                    |  |
| Gewicht (maximaal)                    | )            | 0,207 kg (0,46 lb)                                                                                                    | 0,257 kg (0,56 lb)                    | 0,257 kg (0,56 lb)                             | 0,33 kg                                   |  |
| Afmetingen:                           |              |                                                                                                    |                                       |                                                |                                           |  |
|                                       | Hoogte       | 251 mm (9,88<br>inch)                                                                                                    | 251 mm (9,88<br>inch)                 | 251 mm (9,88<br>inch)                          | 292 mm (11,49<br>inch)                    |  |
|                                       | Breedte      | 85,8 mm (3,38<br>inch)                                                                                                    | 85,8 mm (3,38<br>inch)                | 85,8 mm (3,38<br>inch)                         | 93,7 mm (3,69<br>inch)                    |  |
|                                       | Diepte       | 5 mm (0,19 inch)                                                                                                    | 5 mm (0,19 inch)                      | 5 mm (0,19 inch)                               | 8,9 mm (0,35<br>inch)                     |  |
| Temperatuurbereik:                    |              |                                                                                                    |                                       |                                                |                                           |  |
|                                       | Operationeel | <ul> <li>Opladen: 0 °C tot 45 °C (32 °F tot 113 °F)</li> <li>Ontladen: 0°C tot 70°C (32°F tot 158°F)</li> </ul>                                                                                                    |                                       |                                                |                                           |  |
| Storage                               |              | -20°C tot 60°C (-4°F tot 140°F)                                                                                                    |                                       |                                                |                                           |  |
| Werkduur van de batterij              |              | Hangt af van de werkomstandigheden en kan aanzienlijk worden verkort onder bepaalde energie-intensieve omstandigheden.                                                                                                    |                                       |                                                |                                           |  |
| Oplaadtijd van de batterij (ongeveer) |              | <ul> <li>ExpressCharge<sup>™</sup>-Boost (0% tot 35%): 20 minuten</li> <li>Express opladen: 2 uur</li> <li>Standaard opladen: 3 uur</li> <li>OPMERKING: Beheer de oplaadtijd, oplaadduur, begin- en eindtijd, enzovoorts, met behulp van de applicatie Dell Power Manager. Voor meer informatie over de Dell Power Manager ga naar https://</li> </ul> |                                       |                                                |                                           |  |
|                                       |              | www.dell.com/support/home/product-support/product/power-<br>manager/docs                                                                                                    |                                       |                                                |                                           |  |
| Geschatte levensduur                  |              | 1 jaar of 300 ontlaac                                                                                                    | I-/oplaadcycli                        | 3 jaar of 1000<br>ontlaad-/<br>oplaaadcycli    | 1 jaar of 300<br>ontlaad-/<br>oplaadcycli |  |
| ExpressCharge™                        |              | Ondersteund                                                                                                    | Ondersteund                           | Ondersteund                                    | Ondersteund                               |  |
| Vervangbaar door g                    | jebruiker    | Nee (FRU)                                                                                                    | Nee (FRU)                             | Nee (FRU)                                      | Nee (FRU)                                 |  |
| Knoopbatterij                         |              | De hoofdbatterij reserveert 2% van de capaciteit voor RTC-functie.                                                                                                    |                                       |                                                |                                           |  |
| Werkduur knoopcelbatterij             |              | 68 dagen met 39 WHr batterij                                                                                                    |                                       |                                                |                                           |  |

### Tabel 21. Batterijspecificaties (vervolg)

| Specificaties | Optie 1       | Option 2            | Option 3             | Optie 4            |
|---------------|---------------|---------------------|----------------------|--------------------|
|               | i OPMERKING:  | Hangt af van de we  | rkomstandigheden     | en kan aanzienlijk |
|               | worden verkor | t onder bepaalde er | nergie-intensieve or | nstandigheden.     |

### () OPMERKING:

Voor batterijen met de ExpressCharge™-functie heeft de batterij na ongeveer een uur opladen meer dan 80% capaciteit als het systeem uitstaat en is die in ongeveer 2 uur volledig opgeladen (met het systeem uit).

Als u ExpressCharge™ wilt inschakelen, dient u over een computer en batterij te beschikken die compatibel zijn met ExpressCharge. Als niet aan deze vereisten wordt voldaan, wordt ExpressCharge™ niet ingeschakeld.

## **Beeldscherm**

De volgende tabel bevat de beeldschermspecificaties van uw Latitude 7410.

### Tabel 22. 2-in-1 Beeldschermspecificaties

| Omschrijvir                 | ıg                                      | Opties 1                                               | Option 2                                                                                                    |
|-----------------------------|-----------------------------------------|--------------------------------------------------------|----------------------------------------------------------------------------------------------------|
| Type beeldsc                | herm                                    | 14,0-inch FHD SLP met Corning Gorilla<br>Glass 6 (GG6) | 14,0-inch FHD Digital privacy SafeScreen met GG6                                                                              |
| Technologie                 | beeldschermdeelvenster                  | Brede kijkhoek (WVA)                                   | Brede kijkhoek (WVA)                                                                                                    |
| Afmetingen v<br>beeldscherm | /an het<br>deelvenster (actief gebied): |                                                        |                                                                                                    |
|                             | Hoogte                                  | 309,4 mm (12,18 inch)                                  | 309,4 mm (12,18 inch)                                                                                                    |
|                             | Breedte                                 | 173,95 mm (6,85 inch)                                  | 173,95 mm (6,85 inch)                                                                                                    |
|                             | Diagonaal                               | 355,6 mm (14,0 inch)                                   | 355,6 mm (14,0 inch)                                                                                                    |
| Standaardres<br>beeldscherm | solutie van het<br>deelvenster          | 1.920 × 1.080                                          | 1.920 x 1.080                                                                                                    |
| Helderheid (t               | ypisch voorbeeld)                       | 300 nt                                                 | 300 nt                                                                                                    |
| Megapixels                  |                                         | 2,07                                                   | 2,07                                                                                                    |
| Kleurengamma                |                                         | sRGB 100%                                              | sRGB 100%                                                                                                    |
| Pixels per inc              | :h (PPI)                                | 157                                                    | 157                                                                                                    |
| Contrastverh                | iouding (minimaal)                      | 1000:1                                                 | 1000:1                                                                                                    |
| Antwoordtijd                | (max.)                                  | 35 ms                                                  | 35 ms                                                                                                    |
| Vernieuwings                | sfrequentie                             | 60 Hz                                                  | 60 Hz                                                                                                    |
| Horizontale kijkhoek        |                                         | 80/80 graden (min)                                     | <ul> <li>Modus voor delen: 80/80 graden (min)</li> <li>Privacy-modus (helderheid &lt; 40%):<br/>30/30 graden (max)</li> </ul> |
| Verticale kijkhoek          |                                         | 80/80 graden (min)                                     | <ul> <li>Modus voor delen: 80/80 graden (min)</li> <li>Privacy-modus (helderheid &lt; 40%):<br/>30/30 graden (max)</li> </ul> |
| Pixelpitch                  |                                         | 0,161 mm                                               | 0,161 mm                                                                                                    |
| Energieverbr                | uik (maximaal)                          | 1,9 W                                                  | • Modus voor delen: 2,36 W                                                                                                    |

### Tabel 22. 2-in-1 Beeldschermspecificaties (vervolg)

| Omschrijving                          | Opties 1                        | Option 2                                                            |  |
|---------------------------------------|---------------------------------|---------------------------------------------------------------------|--|
|                                       |                                 | <ul> <li>Privacy-modus: 2,46 W + Touch Power:<br/>0,16 W</li> </ul> |  |
| Antireflectie vs. glanzende afwerking | Antireflectie/Veegvaste coating | Antireflectie/Veegvaste coating                                     |  |
| Aanraakopties                         | Touch met Actieve pen support   | Touch met Actieve pen support                                       |  |

### Tabel 23. Beeldschermspecificaties laptop

| Omsc                              | hrijving                                         | Opties 1                          | Opties 2                                            | Opties 3                 | Opties 4                                                                                                    | Opties 5                                        |
|-----------------------------------|--------------------------------------------------|-----------------------------------|-----------------------------------------------------|--------------------------|----------------------------------------------------------------------------------------------------|-------------------------------------------------|
| Type b                            | peeldscherm                                      | 14,0-inch High<br>Definition (HD) | 14,0-inch Full HD<br>(FHD) Super Low<br>Power (SLP) | 14,0-inch FHD            | 14,0-inch FHD<br>Digital privacy<br>SafeScreen                                                                                          | 14,0-inch Ultra HD<br>met weinig blauw<br>licht |
| Techn<br>beelds<br>ter            | ologie<br>chermdeelvens                          | Twisted Nematic<br>(TN)           | Brede kijkhoek (WVA)                                | Brede kijkhoek<br>(WVA)  | Brede kijkhoek<br>(WVA)                                                                                                    | Brede kijkhoek<br>(WVA)                         |
| Afmet<br>beelds<br>ter (ac        | ingen van het<br>chermdeelvens<br>ctief gebied): |                                   |                                                     |                          |                                                                                                    |                                                 |
|                                   | Hoogte                                           | 309,4 mm (12,18 inch)             | 309,4 mm (12,18 inch)                               | 309,4 mm (12,18<br>inch) | 309,4 mm (12,18<br>inch)                                                                                                    | 309,4 mm (12,18<br>inch)                        |
|                                   | Breedte                                          | 173,95 mm (6,85<br>inch)          | 173,95 mm (6,85 inch)                               | 173,95 mm (6,85<br>inch) | 173,95 mm (6,85<br>inch)                                                                                                    | 173,95 mm (6,85<br>inch)                        |
|                                   | Diagonaal                                        | 355,6 mm (14,0 inch)              | 355,6 mm (14,0 inch)                                | 355,6 mm (14,0 inch)     | 355,6 mm (14,0<br>inch)                                                                                                    | 355,6 mm (14,0<br>inch)                         |
| Standa<br>van he<br>beelds<br>ter | aardresolutie<br>et<br>chermdeelvens             | 1.366 x 768                       | 1.920 x 1.080                                       | 1.920 x 1.080            | 1.920 x 1.080                                                                                                    | 3840 x 2160                                     |
| Helder<br>voorbe                  | heid (typisch<br>eeld)                           | 220 nt                            | 300 nt                                              | 300 nt                   | 300 nt                                                                                                    | 400 nt                                          |
| Megap                             | pixels                                           | 1,05                              | 2,07                                                | 2,07                     | 2,07                                                                                                    | 8,29                                            |
| Kleure<br>(stand                  | ngamma<br>aard)                                  | NTSC 45%                          | NTSC 72%                                            | NTSC 72%                 | NTSC 72%                                                                                                    | sRGB 100%                                       |
| Pixels                            | per inch (PPI)                                   | 112                               | 157                                                 | 157                      | 157                                                                                                    | 315                                             |
| Contra<br>(minim                  | astverhouding<br>naal)                           | 1000:1                            | 1000:1                                              | 1000:1                   | 1000:1                                                                                                    | 1000:1                                          |
| Antwo                             | ordtijd (max.)                                   | 25 ms                             | 35 ms                                               | 35 ms                    | 35 ms                                                                                                    | 40 ms                                           |
| Vernie<br>tie                     | uwingsfrequen                                    | 60 Hz                             | 60 Hz                                               | 60 Hz                    | 60 Hz                                                                                                    | 60 Hz                                           |
| Horizo                            | ntale kijkhoek                                   | 40/40 graden (min)                | 80/80 graden (min)                                  | 80/80 graden (min)       | <ul> <li>Modus voor<br/>delen: 80/80<br/>graden</li> <li>Privacy-modus<br/>(helderheid &lt;<br/>40%): 30/30<br/>graden (max)</li> </ul> | 80/80 graden<br>(min)                           |

| Omschrijving                             | Opties 1           | Opties 2           | Opties 3                            | Opties 4                                                                                                    | Opties 5                                                                                                    |
|------------------------------------------|--------------------|--------------------|-------------------------------------|----------------------------------------------------------------------------------------------------|----------------------------------------------------------------------------------------------------|
| Verticale kijkhoek                       | 40/40 graden (min) | 80/80 graden (min) | 80/80 graden (min)                  | <ul> <li>Modus voor<br/>delen: 80/80<br/>graden (min)</li> <li>Privacy-modus<br/>(helderheid &lt;<br/>40%): 30/30<br/>graden (max)</li> </ul> | 80/80 graden<br>(min)                                                                                          |
| Pixelpitch                               | 0,2265 mm          | 0,161 mm           | 0,161 mm                            | 0,161 mm                                                                                                    | 0,0805 mm                                                                                                    |
| Energieverbruik<br>(maximaal)            | 2,4 W              | 2,2 W              | 4,1 W                               | <ul> <li>Modus voor<br/>delen: 2,3 W</li> <li>Privacy-modus<br/>(helderheid &lt;<br/>40%): 2,4 W<br/>(max)</li> </ul>                         | 3,75 W<br>(i) OPMERKING<br>: 4K-<br>beeldscherm<br>met weinig<br>blauw licht is<br>TUV-<br>gecertificeer<br>d. |
| Antireflectie vs.<br>glanzende afwerking | Antireflectie      | Antireflectie      | Antireflectie                       | Antireflectie                                                                                                    | Antireflectie                                                                                                  |
| Aanraakopties                            | Non-touch          | Non-touch          | Touch (geen Actieve<br>pen support) | Non-touch                                                                                                    | Non-touch                                                                                                    |

### Tabel 23. Beeldschermspecificaties laptop (vervolg)

## **GPU - geïntegreerd**

De volgende tabel bevat de specificaties van de geïntegreerde grafische processor (GPU) die wordt ondersteund door uw Latitude 7410.

### Tabel 24. GPU - geïntegreerd

| Controller         | Externe beeldschermsupport                                                                                  | Geheugengrootte      | Processor                                                             |
|--------------------|----------------------------------------------------------------------------------------------------|----------------------|-----------------------------------------------------------------------|
| Intel UHD Graphics | <ul> <li>Two DisplayPort over USB<br/>Type-C with Thunderbolt<br/>3.0</li> <li>One HDMI 2.0 port</li> </ul> | Shared system memory | 10 <sup>th</sup> Generation Intel Comet<br>Lake Core i5/i7 processors |

## Computeromgeving

Luchtcontaminatieniveau: G1 zoals gedefinieerd door ISA-S71.04-1985

### Tabel 25. Computeromgeving

| Beschrijving                    | Operationeel                                                                                                    | Opslag                         |
|---------------------------------|----------------------------------------------------------------------------------------------------|--------------------------------|
| Temperatuurbereik               | Normal ambient condition 25°C and<br>40~50% 0°C to Normal ambient condition<br>25°C and 40~50% 40°C (32°F to 104°F) | -40°C to 65°C (-40°F to 149°F) |
| Relatieve vochtigheid (maximum) | Normal ambient condition 25°C and<br>40~50% 10% to Normal ambient condition<br>25°C and 40~50% 90% (non-condensing) | 10% to 95% (non-condensing)    |
| Trilling (maximaal)*            | 0.66 GRMS                                                                                                    | 1.30 GRMS                      |
| Schokken (maximaal)             | 140 G†                                                                                                    | 160 G†                         |

### Tabel 25. Computeromgeving (vervolg)

| Beschrijving     | Operationeel                      | Opslag                              |
|------------------|-----------------------------------|-------------------------------------|
| Hoogte (maximum) | 0 m to 3048 m (0 ft to 10,000 ft) | 0 m to 10,688 m (0 ft to 35,000 ft) |

\* Gemeten met een willekeurig trillingsspectrum dat de gebruikersomgeving nabootst.

† Gemeten met een halve sinuspuls van 2 ms wanneer de vaste schijf in gebruik is.

 $\ddagger$  Gemeten met een halve sinuspuls van 2 ms wanneer de kop van de vaste schijf geblokkeerd is.

## **Beveiliging**

### Tabel 26. Beveiliging

| Functie                                                                         | Specificaties                                                                           |
|---------------------------------------------------------------------------------|-----------------------------------------------------------------------------------------|
| Trusted Platform Module (TPM) 2.0                                               | Geïntegreerd op de systeemkaart                                                         |
| Firmware TPM                                                                    | Optioneel                                                                               |
| Windows Hello-ondersteuning                                                     | Ja, optionele vingerafdruklezer op aan/uit-knop<br>Optionele IR-camera                  |
| Beveiligingskabelslot                                                           | Klemslot                                                                                |
| Dell Smartcard-toetsenbord                                                      | Optioneel                                                                               |
| FIPS 140-2-certificering voor TPM                                               | Ja                                                                                      |
| ControlVault 3 Advanced Authentication met FIPS 140-2 Level 3-<br>certificering | Ja, voor FPR, SC en CSC/NFC                                                             |
| Alleen vingerafdruklezer                                                        | Raak de vingerafdruklezer aan in de aan/uit-knop die is gekoppeld<br>aan ControlVault 3 |
| Contactsmartcard en ControlVault 3                                              | Certificering/SIPR voor FIPS 201-smartcardlezer                                         |

## System Setup

- WAARSCHUWING: Tenzij u een computerexpert bent, dient u de instellingen voor het BIOS-installatieprogramma niet te wijzigen. Door bepaalde wijzigingen is het mogelijk dat de computer niet goed meer werkt.
- (i) OPMERKING: Afhankelijk van de computer en de geïnstalleerde apparaten kunnen de onderdelen die in dit gedeelte worden vermeld wel of niet worden weergegeven.
- OPMERKING: Voordat u het BIOS-setup-programma gebruikt, is het verstandig de scherminformatie van het BIOSsetup-programma te noteren zodat u deze later ter referentie kunt gebruiken.

Gebruik het BIOS Setup-programma voor de volgende doeleinden:

- · Informatie krijgen over de hardware in uw computer, zoals de hoeveelheid RAM, de grootte van de harde schijf, enz.
- · Systeemconfiguratiedata wijzigen
- Een door de gebruiker te selecteren optie instellen of wijzigen, zoals het gebruikerswachtwoord, het type harde schijf dat is geïnstalleerd, het in- of uitschakelen van basisapparaten, enz.

### Het BIOS-setupprogramma openen

#### Over deze taak

Zet uw computer aan of start de computer opnieuw op en druk meteen op F2.

### Navigatietoetsen

() OPMERKING: Voor de meeste System Setup-opties geldt dat de door u aangebrachte wijzigingen wel worden opgeslagen, maar pas worden geëffectueerd nadat het systeem opnieuw is opgestart.

#### Tabel 27. Navigatietoetsen

| Toetsen     | Navigatie                                                                                                    |
|-------------|----------------------------------------------------------------------------------------------------|
| Pijl Omhoog | Gaat naar het vorige veld.                                                                                                    |
| Pijl Omlaag | Gaat naar het volgende veld.                                                                                                    |
| Enter       | Hiermee kunt u een waarde in het geselecteerde veld invullen (mits van toepassing) of de koppeling in het veld volgen.                                                                                                    |
| Spatiebalk  | Vergroot of verkleint een vervolgkeuzelijst, mits van toepassing.                                                                                                    |
| Tabblad     | Gaat naar het focusveld.<br>() OPMERKING: Alleen voor de standaard grafische<br>browser.                                                                                                    |
| Esc         | Gaat naar de vorige pagina totdat het hoofdscherm wordt<br>weergegeven. Als u in het hoofdscherm op Esc drukt, wordt een<br>bericht weergegeven met de vraag om de niet-opgeslagen<br>wijzigingen op te slaan en wordt het systeem opnieuw opgestart. |

### **Boot Sequence**

Via Opstartvolgorde kunt u de door System Setup gedefinieerde volgorde van het opstartapparaat omzeilen en direct op een specifiek apparaat opstarten (bijvoorbeeld een optische schijf of harde schijf). U kunt het volgende doen tijdens de Power-on Self Test (POST), zodra het Dell logo verschijnt:

- · System Setup openen door op de F2-toets te drukken;
- het eenmalige opstartmenu openen door op de F12-toets te drukken.

In het eenmalige opstartmenu staan de apparaten waar het systeem vanaf kan opstarten en de opties voor diagnostiek. De opties van het opstartmenu zijn:

- Verwijderbare schijf (mits beschikbaar)
- STXXXX-schijf (indien beschikbaar)

### (i) OPMERKING: XXX staat voor het nummer van de SATA-schijf.

- · Optisch station (mits beschikbaar)
- · SATA-harde schijf (indien beschikbaar)
- Diagnostiek
   OPMERKING: Na het selecteren van Diagnostiek wordt het scherm SupportAssist-diagnostiek geopend.

In het scherm voor de opstartvolgorde wordt ook de optie weergegeven voor het openen van het scherm systeeminstallatie.

## Eenmalig opstartmenu

Als u naar het **eenmalige opstartmenu** wilt gaan, start u de computer op en drukt u meteen op F2.

### (i) OPMERKING: Het wordt aanbevolen om de computer af te sluiten als deze is opgestart.

In het eenmalige opstartmenu staan de apparaten waar het systeem vanaf kan opstarten en de opties voor diagnostiek. De opties van het opstartmenu zijn:

- Verwijderbare schijf (mits beschikbaar)
- STXXXX-schijf (indien beschikbaar)

### (i) OPMERKING: XXX staat voor het nummer van de SATA-schijf.

- · Optische schijf (mits beschikbaar)
- · SATA-harde schijf (indien beschikbaar)
- Diagnostiek

### (i) OPMERKING: Na het selecteren van Diagnostiek wordt het scherm SupportAssist-diagnostiek geopend.

In het scherm voor de opstartvolgorde wordt ook de optie weergegeven voor het openen van het scherm systeeminstallatie.

## System setup options

i NOTE: Depending on this computer and its installed devices, the items that are listed in this section may or may not be displayed.

### Table 28. System setup options—System information menu

| Overview               |                                                         |
|------------------------|---------------------------------------------------------|
| BIOS Version           | Displays the BIOS version number.                       |
| Service Tag            | Displays the Service Tag of the computer.               |
| Asset Tag              | Displays the Asset Tag of the computer.                 |
| Ownership Tag          | Displays the ownership tag of the computer.             |
| Manufacture Date       | Displays the manufacture date of the computer.          |
| Ownership Date         | Displays the ownership date of the computer.            |
| Express Service Code   | Displays the express service code of the computer.      |
| Ownership Tag          | Displays the ownership tag of the computer.             |
| Signed Firmware Update | Displays whether the signed firmware update is enabled. |
| Battery                | Displays the battery health information.                |
| Primary                | Displays the primary battery.                           |
|                        |                                                         |

### Table 28. System setup options—System information menu (continued)

| Ov | erview                        |                                                                 |
|----|-------------------------------|-----------------------------------------------------------------|
|    | Battery Level                 | Displays the battery level.                                     |
|    | Battery State                 | Displays the battery state.                                     |
|    | Health                        | Displays the battery health.                                    |
|    | AC Adapter                    | Displays whether an AC adapter is installed.                    |
|    | Processor Information         |                                                                 |
|    | Processor Type                | Displays the processor type.                                    |
|    | Maximum Clock Speed           | Displays the maximum processor clock speed.                     |
|    | Core Count                    | Displays the number of cores on the processor.                  |
|    | Processor L2 Cache            | Displays the processor L2 Cache size.                           |
|    | Processor ID                  | Displays the processor identification code.                     |
|    | Processor L3 Cache            | Displays the processor L3 Cache size.                           |
|    | Current Clock Speed           | Displays the current processor clock speed.                     |
|    | Minimum Clock Speed           | Displays the minimum processor clock speed.                     |
|    | Microcode Version             | Displays the microcode version.                                 |
|    | Intel Hyper-Threading Capable | Displays whether the processor is Hyper-Threading (HT) capable. |
|    | 64-Bit Technology             | Displays whether 64-bit technology is used.                     |
|    | Memory Information            |                                                                 |
|    | Memory Installed              | Displays the total computer memory installed.                   |
|    | Memory Available              | Displays the total computer memory available.                   |
|    | Memory Speed                  | Displays the memory speed.                                      |
|    | Memory Channel Mode           | Displays single or dual channel mode.                           |
|    | Memory Technology             | Displays the technology that is used for the memory.            |
|    | Device Information            |                                                                 |
|    | Video Controller              | Displays the integrate graphics information of the computer.    |
|    | dGPU Video Controller         | Displays the discrete graphics information of the computer.     |
|    | Video BIOS Version            | Displays the video BIOS version of the computer.                |
|    | Video Memory                  | Displays the video memory information of the computer.          |
|    | Panel Type                    | Displays the Panel Type of the computer.                        |
|    | Native Resolution             | Displays the native resolution of the computer.                 |
|    | Audio Controller              | Displays the audio controller information of the computer.      |
|    | Wi-Fi Device                  | Displays the wireless device information of the computer.       |
|    | Bluetooth Device              | Displays the Bluetooth device information of the computer.      |

### Table 29. System setup options—Boot options menu

| Boot options              |                                          |
|---------------------------|------------------------------------------|
| Advanced Boot Options     |                                          |
| Enable UEFI Network Stack | Enables or disables UEFI Network Stack.  |
|                           | Default: OFF.                            |
| Boot Mode                 |                                          |
| Boot Mode: UEFI only      | Displays the boot mode of this computer. |

### Table 29. System setup options—Boot options menu (continued)

| Boot options             |                                                                                                    |
|--------------------------|----------------------------------------------------------------------------------------------------|
| Enable Boot Devices      | Enables or disables boot devices for this computer.                                                                                 |
| Boot Sequence            | Displays the boot sequence.                                                                                                    |
| BIOS Setup Advanced Mode | Enables or disables advanced BIOS settings.                                                                                         |
|                          | Default: ON.                                                                                                    |
| UEFI Boot Path Security  | Enables or disables the system to prompt the user to enter the Admin password when booting a UEFI boot path from the F12 boot menu. |
|                          | Default: Always Except Internal HDD.                                                                                                |

### Table 30. System setup options—System Configuration menu

| System Configuration      |                                                                                                    |
|---------------------------|----------------------------------------------------------------------------------------------------|
| Date/Time                 |                                                                                                    |
| Date                      | Sets the computer date in MM/DD/YYYY format. Changes to the date take effect immediately.                                                         |
| Time                      | Sets the computer time in HH/MM/SS 24-hour format. You can switch between 12-hour and 24-hour clock. Changes to the time take effect immediately. |
| Enable SMART Reporting    | Enables or disables SMART (Self-Monitoring, Analysis, and Reporting Technology) during computer startup to report hard drive errors.              |
|                           | Default: OFF.                                                                                                    |
| Enable Audio              | Enables or disables all integrated audio controller.                                                                                              |
|                           | Default: ON.                                                                                                    |
| Enable Microphone         | Enables or disables microphone.                                                                                                    |
|                           | Default: ON.                                                                                                    |
| Enable Internal Speaker   | Enables or disables internal speaker.                                                                                                    |
|                           | Default: ON.                                                                                                    |
| USB Configuration         |                                                                                                    |
| Enable Boot Support       | Enables or disables booting from USB mass storage devices such as external hard drive, optical drive, and USB drive.                              |
| Enable External USB Ports | Enables or disables USB ports to be functional in an operating system environment.                                                                |
| SATA Operation            | Configures operating mode of the integrated SATA hard drive controller.                                                                           |
|                           | Default: RAID. SATA is configured to support RAID (Intel Rapid Restore Technology).                                                               |
| Drives                    | Enables or disables various onboard drives.                                                                                                    |
| M.2 PCle SSD-0/SATA-2     | Default: ON.                                                                                                    |
| SATA-0                    | Default: ON.                                                                                                    |
| Drive Information         | Displays the information of various onboard drives.                                                                                               |
| Miscellaneous Devices     | Enables or disables various onboard devices.                                                                                                    |
| Enable Camera             | Enables or disables the camera.                                                                                                    |
|                           | Default: ON.                                                                                                    |
| Keyboard Illumination     | Configures the operating mode of the keyboard illumination feature.                                                                               |
|                           | Default: Disabled. The keyboard illumination will always be off.                                                                                  |

### Table 30. System setup options—System Configuration menu (continued)

| System Configuration                  |                                                                                                    |
|---------------------------------------|----------------------------------------------------------------------------------------------------|
| Keyboard Backlight Timeout on AC      | Configures the timeout value for the keyboard when an AC adapter is connected to the computer. The keyboard backlight timeout value is only effect when the backlight is enabled. |
|                                       | Default: 10 seconds.                                                                                                    |
| Keyboard Backlight Timeout on Battery | Configures the timeout value for the keyboard when the computer is running on battery. The keyboard backlight timeout value is only effect when the backlight is enabled.         |
|                                       | Default: 10 seconds.                                                                                                    |
| Touchscreen                           | Enables or disables the touchscreen for the operating system.<br>(i) NOTE: Touchscreen will always work in the BIOS setup irrespective of<br>this setting.                        |
|                                       | Default: ON.                                                                                                    |

### Table 31. System setup options—Video menu

| Video                       |                                                                                                    |
|-----------------------------|----------------------------------------------------------------------------------------------------|
| LCD Brightness              |                                                                                                    |
| Brightness on battery power | Sets the screen brightness when the computer is running on battery power.                                         |
| Brightness on AC power      | Sets the screen brightness when the computer is running on AC power.                                              |
| EcoPower                    | Enables or disables EcoPower which increases the battery life by reducing the screen brightness when appropriate. |
|                             | Default: ON.                                                                                                    |

### Table 32. System setup options—Security menu

| Security                             |                                                                                                    |
|--------------------------------------|----------------------------------------------------------------------------------------------------|
| Enable Admin Setup Lockout           | Enables or disables the user from entering BIOS Setup when an Admin Password is set.                           |
|                                      | Default: OFF.                                                                                                  |
| Password Bypass                      | Bypass the System (Boot) Password and the internal hard drive password prompts during a system restart.        |
|                                      | Default: Disabled.                                                                                             |
| Enable Non-Admin Password Changes    | Enables or disables the user to change the system and hard drive password without the need for admin password. |
|                                      | Default: ON.                                                                                                   |
| Non-Admin Setup Changes              |                                                                                                    |
| Allow Wireless Switch Changes        | Enables or disables changes to the setup option when an Administrator password is set.                         |
|                                      | Default: OFF.                                                                                                  |
| Enable UEFI Capsule Firmware Updates | Enables or disables BIOS updates through UEFI capsule update packages.                                         |
| Computrace                           | Enable or disable the BIOS module interface of the optional Computrace(R) Service from Absolute Software.      |
| Intel Platform Trust Technology On   | Enables or disables Platform Trust Technology (PTT) visibility to the operating system.                        |
|                                      | Default: ON.                                                                                                   |

### Table 32. System setup options—Security menu (continued)

| Security                       |                                                                                                    |
|--------------------------------|----------------------------------------------------------------------------------------------------|
| PPI Bypass for Clear Commands  | Enables or disables the operating system to skip BIOS Physical Presence Interface (PPI) user prompts when issuing the Clear command.           |
|                                | Default: OFF.                                                                                                    |
| Clear                          | Enables or disables the computer to clear the PTT owner information, and returns the PTT to the default state.                                 |
|                                | Default: OFF.                                                                                                    |
| Intel SGX                      | Enables or disables the Intel Software Guard Extensions (SGX) to provide a secured environment for running code/storing sensitive information. |
|                                | Default: Software Control                                                                                                    |
| SMM Security Mitigation        | Enables or disables additional UEFI SMM Security Mitigation protections.                                                                       |
|                                | Default: OFF.                                                                                                    |
|                                | (i) NOTE: This feature may cause compatibility issues or loss of functionality with some legacy tools and applications.                        |
| Enable Strong Passwords        | Enables or disables strong passwords.                                                                                                    |
|                                | Default: OFF.                                                                                                    |
| Password Configuration         | Control the minimum and maximum number of characters that are allowed for Admin and System passwords.                                          |
| Admin Password                 | Sets, Changes, or deletes the administrator (admin) password (sometimes called the "setup" password).                                          |
| System Password                | Sets, Changes, or deletes the system password.                                                                                                 |
| Enable Master Password Lockout | Enables or disables the master password support.                                                                                               |
|                                | Default: OFF.                                                                                                    |

### Table 33. System setup options—Secure Boot menu

| Secure Boot        |                                                                                                    |
|--------------------|----------------------------------------------------------------------------------------------------|
| Enable Secure Boot | Enables or disables the computer to boos using only validated boot software.                                                                        |
|                    | Default: OFF.                                                                                                    |
|                    | () NOTE: For Secure Boot to be enabled, the computer needs to be in UEFI boot mode and the Enable Legacy Option ROMs option needs to be turned off. |
| Secure Boot Mode   | Selects the Secure Boot operation mode.                                                                                                    |
|                    | Default: Deployed Mode.                                                                                                    |
|                    | () NOTE: Deployed Mode should be selected for normal operation of Secure Boot.                                                                      |

| Table 34. S | ystem setup | options—Ex | pert Key | Management | menu |
|-------------|-------------|------------|----------|------------|------|
|-------------|-------------|------------|----------|------------|------|

| Expert Key Management      |                                                                                                    |
|----------------------------|----------------------------------------------------------------------------------------------------|
| Enable Custom Mode         | Enables or disables the keys in the PK, KEK, db, and dbx security key databases to be modified.<br>Default: OFF. |
| Custom Mode Key Management | Selects the custom values for expert key management.<br>Default: PK.                                             |

### Table 35. System setup options—Performance menu

| Performance                      |                                                                                                    |
|----------------------------------|----------------------------------------------------------------------------------------------------|
| Intel Hyper-Threading Technology | Enables or disables the Intel Hyper-Threading Technology to use processor resources more efficiently.                                                                    |
|                                  | Default: ON.                                                                                                    |
| Intel SpeedStep                  | Enables or disables the Intel SpeedStep Technology to dynamically adjust processor voltage and core frequency, decreasing average power consumption and heat production. |
|                                  | Default: ON.                                                                                                    |
| Intel TurboBoost Technology      | Enabled or disabled the Intel TurboBoost mode of the processor. If enabled, the Intel TurboBoost driver increases the performance of the CPU or graphics processor.      |
|                                  | Default: ON.                                                                                                    |
| Multi-Core Support               | Changes the number of CPU cores available to the operating system. The default value is set to the maximum number of cores.                                              |
|                                  | Default: All Cores.                                                                                                    |
| Enable C-State Control           | Enables or disables the CPU's ability to enter and exit low-power states.                                                                                                |
|                                  | Default: ON.                                                                                                    |

### Table 36. System setup options—Power Management menu

| Power Management                                |                                                                                                    |
|-------------------------------------------------|----------------------------------------------------------------------------------------------------|
| Wake on AC                                      | Enables the computer to turn on and go to boot when AC power is supplied to the computer.                                                                                                    |
|                                                 | Default: OFF.                                                                                                    |
| Auto on Time                                    | Enables the computer to automatically power on for defined days and times.                                                                                                    |
|                                                 | Default: Disabled. The system will not automatically power up.                                                                                                    |
| Battery Charge Configuration                    | Enables the computer to run on battery during power usage hours. Use the below options to prevent AC power usage between certain times of each day.                                                             |
|                                                 | Default: Adaptive. Battery settings are adaptively optimized based on your typical battery usage pattern.                                                                                                    |
| Enable Advanced Battery Charge<br>Configuration | Enables Advanced Battery Charge Configuration from the beginning of the day to a specified work period. Advanced Battery Charged maximizes battery health while still supporting heavy use during the work day. |
|                                                 | Default: OFF.                                                                                                    |
| Block Sleep                                     | Blocks the computer from entering Sleep (S3) mode in the operating system.                                                                                                    |
|                                                 | Default: OFF.                                                                                                    |
|                                                 | (i) NOTE: If enabled, the computer will not go to sleep, Intel Rapid Start will<br>be disabled automatically, and the operating system power option will be<br>blank if it was set to Sleep.                    |
| Enable USB Wake Support                         | Enables the USB devices to wake the computer from Standby mode.                                                                                                    |
|                                                 | Default: OFF.                                                                                                    |
| Enable Intel Speed Shift Technology             | Enables or disables Intel Speed Shift Technology support which enables the operating system to select the appropriate processor performance automatically.                                                      |
|                                                 | Default: ON.                                                                                                    |
| Lid Switch                                      | Enables the computer to power up from the off state whenever the lid is opened.                                                                                                    |
|                                                 | Default: ON.                                                                                                    |

### Table 37. System setup options—Wireless menu

| Wireless               |                                                                                                    |
|------------------------|----------------------------------------------------------------------------------------------------|
| Wireless Switch        | Determines which wireless devices can be controlled by the Wireless Switch. For<br>Windows 8 systems, this is controlled by an operating system drive directly. As a<br>result, the setting does not affect the Wireless Switch behavior.<br>(i) NOTE: When both WLAN and WiGig are present, enable/disable controls<br>are tied together. Thus, they cannot be enabled or disabled<br>independently. |
| WLAN                   | Default: ON.                                                                                                    |
| Bluetooth              | Default: ON.                                                                                                    |
| Wireless Device Enable | Enable or disable internal WLAN/Bluetooth devices.                                                                                                    |
| WLAN                   | Default: ON.                                                                                                    |
| Bluetooth              | Default: ON.                                                                                                    |

### Table 38. System setup options—POST Behavior menu

| POST Behavior           |                                                                                                    |
|-------------------------|----------------------------------------------------------------------------------------------------|
| Numlock Enable          | Enables or disables Numlock when the computer boots.                                                                                         |
|                         | Default: ON.                                                                                                    |
| Enable Adapter Warnings | Enables the computer to display adapter warning messages during boot.                                                                        |
|                         | Default: ON.                                                                                                    |
| Extend BIOS POST Time   | Configures the BIOS POST (Power-On Self-Test) load time.                                                                                     |
|                         | Default: 0 seconds.                                                                                                    |
| Fastboot                | Configures the speed of the UEFI boot process.                                                                                               |
|                         | Default: Thorough. Performs complete hardware and configuration initialization during boot.                                                  |
| Fn Lock Options         | Enables or disables the Fn lock mode.                                                                                                    |
|                         | Default: ON.                                                                                                    |
| Lock Mode               | Default: Lock Mode Secondary. Lock Mode Secondary = If this option is selected, the F1-F12 keys scan the code for their secondary functions. |
| Pull Screen Logo        | Enabled or disabled the computer to display full screen logo if the image match screen resolution.                                           |
|                         | Default: OFF.                                                                                                    |
| Warnings and Errors     | Selects an action on encountering a warning or error during boot.                                                                            |
|                         | Default: Prompt on Warnings and Errors. Stop, prompt and wait for user input when warnings or errors are detected.                           |
|                         | () NOTE: Errors deemed critical to the operation of the computer hardware will always halt the computer.                                     |

### Table 39. System setup options—Virtualization menu

### Virtualization

Intel Virtualization Technology

Enables the computer to run a virtual machine monitor (VMM). Default: ON.

### Table 39. System setup options—Virtualization menu (continued)

| Virtualization    |                                                                                                    |
|-------------------|----------------------------------------------------------------------------------------------------|
| VT for Direct I/O | Enables the computer to perform Virtualization Technology for Direct I/O (VT-d). VT-d is an Intel method that provides virtualization for memory map I/O. |
|                   | Default: ON.                                                                                                    |

### Table 40. System setup options—Maintenance menu

| Maintenance                   |                                                                                                    |
|-------------------------------|----------------------------------------------------------------------------------------------------|
| Asset Tag                     | Creates a system Asset Tag that can be used by an IT administrator to uniquely identify a particular system. Once set in BIOS, the Asset Tag cannot be changed.                                                                                                    |
| Service Tag                   | Displays the Service Tag of the computer.                                                                                                    |
| BIOS Recovery from Hard Drive | Enables the computer to recover from a bad BIOS image, as long as the Boot Block portion is intact and functioning.                                                                                                    |
|                               | Default: ON.                                                                                                    |
|                               | (i) NOTE: BIOS recovery is designed to fix the main BIOS block and cannot<br>work if the Boot Block is damaged. In addition, this feature cannot work<br>in the event of EC corruption, ME corruption, or a hardware issue. The<br>recovery image must exist on an unencrypted partition on the drive. |
| BIOS Auto-Recovery            | Enables the computer to automatically recover the BIOS without user actions. This feature requires BIOS Recovery from Hard Drive to be set to Enabled.                                                                                                    |
|                               | Default: OFF.                                                                                                    |
| Start Data Wipe               | CAUTION: This Secure Wipe Operation will delete information in a way that it cannot be reconstructed.                                                                                                    |
|                               | If enabled, the BIOS will queue up a data wipe cycle for storage devices that are connected to the motherboard on the next reboot.                                                                                                    |
|                               | Default: OFF.                                                                                                    |
| Allow BIOS Downgrade          | Controls flashing of the system firmware to previous revisions.                                                                                                    |
|                               | Default: ON.                                                                                                    |

### Table 41. System setup options—System Logs menu

| System Logs       |                          |
|-------------------|--------------------------|
| Power Event Log   | Displays Power events.   |
|                   | Default: Keep.           |
| BIOS Event Log    | Displays BIOS events.    |
|                   | Default: Keep.           |
| Thermal Event Log | Displays Thermal events. |
|                   | Default: Keep.           |

### Table 42. System setup options—SupportAssist menu

| SupportAssist                                    |                                                                                                    |
|--------------------------------------------------|----------------------------------------------------------------------------------------------------|
| Dell Auto operating system Recovery<br>Threshold | Controls the automatic boot flow for SupportAssist System Resolution Console and for Dell operating system Recovery tool. |
|                                                  | Default: 2.                                                                                                    |
| SupportAssist operating system Recovery          | Enables or disables the boot flow for SupportAssist operating system Recovery tool in the even of certain system errors.  |

### Table 42. System setup options—SupportAssist menu (continued)

SupportAssist

Default: ON.

# Het wissen van BIOS (System Setup)- en systeemwachtwoorden

#### Over deze taak

Om de systeem- of BIOS-wachtwoorden te wissen, neemt u contact op met Dell voor technische ondersteuning, zoals omschreven op www.dell.com/contactdell.

i OPMERKING: Voor informatie over het resetten van wachtwoorden voor Windows of toepassingen, raadpleegt u de documentatie bij Windows of uw toepassing.

## Software

0

In dit hoofdstuk worden de ondersteunde besturingssystemen beschreven. Bovendien vindt u hier instructies voor de installatie van stuurprogramma's.

## **Besturingssysteem**

- Windows 10 Home (64-bit)
- Windows 10 Professional (64-bit)
- Ubuntu 18.04 LTS (not available for 2-in-1 system configurations)

### De audiodriver downloaden

#### Stappen

- **1.** Schakel de computer in.
- 2. Ga naar www.dell.com/support.
- 3. Voer de servicetag van uw computer in en klik op Submit (Verzenden).
  - i OPMERKING: Als u niet beschikt over de servicetag, gebruikt u de functie automatisch detecteren of handmatig bladeren voor uw model computer.
- 4. Klik op Drivers & downloads.
- 5. Klik op de knop Drivers detecteren.
- 6. Controleer de voorwaarden voor gebruik en accepteer deze om **SupportAssist** te kunnen gebruiken en klik vervolgens op **Continue** (Doorgaan).
- 7. Indien nodig gaat uw computer over op het downloaden en installeren van SupportAssist.

#### (i) OPMERKING: Bekijk de instructies op het scherm voor browserspecifieke instructies.

- 8. Klik op Drivers voor mijn systeem bekijken.
- 9. Klik op Downloaden en installeren om alle gedetecteerde updates van drivers voor uw computer te downloaden en installeren.
- 10. Selecteer een locatie om de bestanden op te slaan.
- 11. Als u hierom wordt gevraagd, keurt u aanvragen van User Account Control (Beheer gebruikersaccount) om wijzigingen in het systeem aan te brengen goed.
- 12. De toepassing installeert alle geïdentificeerde drivers en updates.

## i OPMERKING: Niet alle bestanden kunnen automatisch worden geïnstalleerd. Controleer het installatieoverzicht om te bepalen of handmatige installatie noodzakelijk is.

- 13. Klik voor handmatig downloaden en installeren op Category (Categorie).
- 14. Klik op Audio in de vervolgkeuzelijst.
- 15. Klik op Downloaden om de audiodriver voor uw computer te downloaden.
- 16. Ga na het downloaden naar de map waar u het bestand met de audiodriver heeft opgeslagen.
- 17. Dubbelklik op het pictogram van het bestand met de audiodriver en volg de instructies op het scherm om de driver te installeren.

### De grafische driver downloaden

#### Stappen

- 1. Schakel de computer in.
- 2. Ga naar www.dell.com/support.
- 3. Voer de servicetag van uw computer in en klik op Submit (Verzenden).

## OPMERKING: Als u niet beschikt over de servicetag, gebruikt u de functie automatisch detecteren of handmatig bladeren voor uw model computer.

- 4. Klik op Drivers & downloads.
- 5. Klik op de knop Drivers detecteren.
- 6. Controleer de voorwaarden voor gebruik en accepteer deze om **SupportAssist** te kunnen gebruiken en klik vervolgens op **Continue** (Doorgaan).
- 7. Indien nodig gaat uw computer over op het downloaden en installeren van SupportAssist.

#### () OPMERKING: Bekijk de instructies op het scherm voor browserspecifieke instructies.

- 8. Klik op Drivers voor mijn systeem bekijken.
- 9. Klik op Downloaden en installeren om alle gedetecteerde updates van drivers voor uw computer te downloaden en installeren.
- 10. Selecteer een locatie om de bestanden op te slaan.
- 11. Als u hierom wordt gevraagd, keurt u aanvragen van User Account Control (Beheer gebruikersaccount) om wijzigingen in het systeem aan te brengen goed.
- 12. De toepassing installeert alle geïdentificeerde drivers en updates.

### OPMERKING: Niet alle bestanden kunnen automatisch worden geïnstalleerd. Controleer het installatieoverzicht om te bepalen of handmatige installatie noodzakelijk is.

- 13. Klik voor handmatig downloaden en installeren op Category (Categorie).
- 14. Klik op Video in de vervolgkeuzelijst.
- 15. Klik op Downloaden om de grafische driver voor uw computer te downloaden.
- 16. Ga na het downloaden naar de map waar u het bestand met de grafische driver heeft opgeslagen.
- 17. Dubbelklik op het pictogram van het bestand met de grafische driver en volg de instructies op het scherm om de driver te installeren.

## **Downloading the USB driver**

#### Steps

- 1. Turn on your computer.
- 2. Go to www.dell.com/support.
- 3. Enter the Service Tag of your computer, and then click Submit.

(i) NOTE: If you do not have the Service Tag, use the auto-detect feature or manually browse for your computer model.

- 4. Click Drivers & downloads.
- 5. Click the **Detect Drivers** button.
- 6. Review and agree to the Terms and Conditions to use SupportAssist, then click Continue.
- 7. If necessary, your computer starts to download and install SupportAssist.

#### (i) NOTE: Review on-screen instructions for browser-specific instructions.

- 8. Click View Drivers for My System.
- 9. Click Download and Install to download and install all driver updates detected for your computer.
- 10. Select a location to save the files.
- 11. If prompted, approve requests from User Account Control to make changes on the computer.
- 12. The application installs all drivers and updates identified.

### i NOTE: Not all files can be installed automatically. Review the installation summary to identify if manual installation is necessary.

- 13. For manual download and installation, click Category.
- 14. Click Chipset in the drop-down list.
- **15.** Click **Download** to download the USB driver for your computer.
- 16. After the download is complete, browse the folder where you saved the USB driver file.
- 17. Double-click the USB driver file icon and follow the instructions on the screen to install the driver.

## De wifi-driver downloaden

#### Stappen

- 1. Schakel de computer in.
- 2. Ga naar www.dell.com/support.
- 3. Voer de servicetag van uw computer in en klik op Submit (Verzenden).

## (i) OPMERKING: Als u niet beschikt over de servicetag, gebruikt u de functie automatisch detecteren of handmatig bladeren voor uw model computer.

- 4. Klik op Drivers & downloads.
- 5. Klik op de knop Drivers detecteren.
- 6. Controleer de voorwaarden voor gebruik en accepteer deze om **SupportAssist** te kunnen gebruiken en klik vervolgens op **Continue** (Doorgaan).
- 7. Indien nodig gaat uw computer over op het downloaden en installeren van SupportAssist.

(i) OPMERKING: Bekijk de instructies op het scherm voor browserspecifieke instructies.

- 8. Klik op Drivers voor mijn systeem bekijken.
- 9. Klik op Downloaden en installeren om alle gedetecteerde updates van drivers voor uw computer te downloaden en installeren.
- 10. Selecteer een locatie om de bestanden op te slaan.
- 11. Als u hierom wordt gevraagd, keurt u aanvragen van User Account Control (Beheer gebruikersaccount) om wijzigingen in het systeem aan te brengen goed.
- 12. De toepassing installeert alle geïdentificeerde drivers en updates.

() OPMERKING: Niet alle bestanden kunnen automatisch worden geïnstalleerd. Controleer het installatieoverzicht om te bepalen of handmatige installatie noodzakelijk is.

- 13. Klik voor handmatig downloaden en installeren op Category (Categorie).
- 14. Klik op Network (Netwerk) in de vervolgkeuzelijst.
- 15. Klik op Download (Downloaden) om de wifi-driver voor uw computer te downloaden.
- 16. Ga na het downloaden naar de map waar u het bestand met de wifi-driver hebt opgeslagen.
- 17. Dubbelklik op het pictogram van de wifi-driver en volg de instructies op het scherm om de driver te installeren.

## De driver van de mediakaartlezer downloaden

#### Stappen

- **1.** Schakel de computer in.
- 2. Ga naar www.dell.com/support.
- 3. Voer de servicetag van uw computer in en klik op Submit (Verzenden).

(i) OPMERKING: Als u niet beschikt over de servicetag, gebruikt u de functie automatisch detecteren of handmatig bladeren voor uw model computer.

- 4. Klik op Drivers & downloads.
- 5. Klik op de knop Drivers detecteren.
- 6. Controleer de voorwaarden voor gebruik en accepteer deze om **SupportAssist** te kunnen gebruiken en klik vervolgens op **Continue** (Doorgaan).
- 7. Indien nodig gaat uw computer over op het downloaden en installeren van SupportAssist.

(i) OPMERKING: Bekijk de instructies op het scherm voor browserspecifieke instructies.

- 8. Klik op Drivers voor mijn systeem bekijken.
- 9. Klik op Downloaden en installeren om alle gedetecteerde updates van drivers voor uw computer te downloaden en installeren.
- 10. Selecteer een locatie om de bestanden op te slaan.
- 11. Als u hierom wordt gevraagd, keurt u aanvragen van User Account Control (Beheer gebruikersaccount) om wijzigingen in het systeem aan te brengen goed.
- 12. De toepassing installeert alle geïdentificeerde drivers en updates.

## i OPMERKING: Niet alle bestanden kunnen automatisch worden geïnstalleerd. Controleer het installatieoverzicht om te bepalen of handmatige installatie noodzakelijk is.

- 13. Klik voor handmatig downloaden en installeren op Category (Categorie).
- 14. Klik op Chipset in de vervolgkeuzelijst.
- 15. Klik op Downloaden om de driver voor de mediakaartlezer voor uw computer te downloaden.
- 16. Ga na het downloaden naar de map waar u het bestand met de driver voor de mediakaartlezer heeft opgeslagen.
- 17. Dubbelklik op het pictogram van het bestand met de mediakaartlezerdriver en volg de instructies op het scherm om de driver te installeren.

## Downloading the chipset driver

#### Steps

- 1. Turn on your computer.
- 2. Go to www.dell.com/support.
- 3. Enter the Service Tag of your computer, and then click Submit.

i NOTE: If you do not have the Service Tag, use the auto-detect feature or manually browse for your computer model.

#### 4. Click Drivers & downloads.

- 5. Click the **Detect Drivers** button.
- 6. Review and agree to the Terms and Conditions to use SupportAssist, then click Continue.
- 7. If necessary, your computer starts to download and install SupportAssist.

#### i NOTE: Review on-screen instructions for browser-specific instructions.

#### 8. Click View Drivers for My System.

- 9. Click Download and Install to download and install all driver updates detected for your computer.
- **10.** Select a location to save the files.
- 11. If prompted, approve requests from User Account Control to make changes on the computer.
- 12. The application installs all drivers and updates identified.

### i NOTE: Not all files can be installed automatically. Review the installation summary to identify if manual installation is necessary.

- 13. For manual download and installation, click Category.
- 14. Click Chipset in the drop-down list.
- 15. Click Download to download the chipset driver for your computer.
- 16. After the download is complete, browse the folder where you saved the chipset driver file.
- 17. Double-click the chipset driver file icon and follow the instructions on the screen to install the driver.

### De netwerkdriver downloaden

#### Stappen

- **1.** Schakel de computer in.
- 2. Ga naar www.dell.com/support.
- 3. Voer de servicetag van uw computer in en klik op Submit (Verzenden).

## OPMERKING: Als u niet beschikt over de servicetag, gebruikt u de functie automatisch detecteren of handmatig bladeren voor uw model computer.

- 4. Klik op Drivers & downloads.
- 5. Klik op de knop Drivers detecteren.
- 6. Controleer de voorwaarden voor gebruik en accepteer deze om **SupportAssist** te kunnen gebruiken en klik vervolgens op **Continue** (Doorgaan).
- 7. Indien nodig gaat uw computer over op het downloaden en installeren van SupportAssist.

### (i) OPMERKING: Bekijk de instructies op het scherm voor browserspecifieke instructies.

- 8. Klik op Drivers voor mijn systeem bekijken.
- 9. Klik op Downloaden en installeren om alle gedetecteerde updates van drivers voor uw computer te downloaden en installeren.
- 10. Selecteer een locatie om de bestanden op te slaan.
- 11. Als u hierom wordt gevraagd, keurt u aanvragen van User Account Control (Beheer gebruikersaccount) om wijzigingen in het systeem aan te brengen goed.
- **12.** De toepassing installeert alle geïdentificeerde drivers en updates.

## i OPMERKING: Niet alle bestanden kunnen automatisch worden geïnstalleerd. Controleer het installatieoverzicht om te bepalen of handmatige installatie noodzakelijk is.

- 13. Klik voor handmatig downloaden en installeren op Category (Categorie).
- 14. Klik op Network (Netwerk) in de vervolgkeuzelijst.
- 15. Klik op Downloaden om de netwerkdriver voor uw computer te downloaden.
- 16. Ga na het downloaden naar de map waar u het bestand met de driver hebt opgeslagen.
- 17. Dubbelklik op het pictogram van het bestand met de driver en volg de instructies op het scherm om de driver te installeren.

## Hulp verkrijgen en contact opnemen met Dell

## **Bronnen voor zelfhulp**

U kunt informatie en hulp bij Dell producten en services krijgen door middel van deze bronnen voor zelfhulp.

#### Tabel 43. Bronnen voor zelfhulp

| Bronnen voor zelfhulp                                                                                                    | Bronlocatie                                                                                                    |
|----------------------------------------------------------------------------------------------------|----------------------------------------------------------------------------------------------------|
| Informatie over Dell producten en services                                                                                                    | https://www.dell.com/                                                                                                    |
| Dell Support                                                                                                    | Deell                                                                                                    |
| Tips                                                                                                    | · 🌪                                                                                                    |
| Contact opnemen met de ondersteuning                                                                                                    | In Windows Zoeken typt u Contact Support en drukt u op<br>Enter.                                                                                                    |
| Online help voor besturingssysteem                                                                                                    | <ul> <li>Windows: https://www.dell.com/support/windows</li> <li>Linux: https://www.dell.com/support/linux</li> </ul>                                                                                                    |
| Informatie over probleemoplossing, gebruikershandleidingen,<br>instructies voor installatie, productspecificaties, technische<br>ondersteuningsblogs, drivers, software-updates, enzovoorts.                                                                                                    | https://www.dell.com/support/home/                                                                                                    |
| Knowledge Base-artikelen van Dell voor verschillende<br>systeemproblemen:                                                                                                    | <ol> <li>Ga naar https://www.dell.com/support/home/?<br/>app=knowledgebase.</li> <li>Typ het onderwerp of trefwoord in het vak Search.</li> <li>Klik op Search om verwante artikelen op te halen.</li> </ol>                                                                                                    |
| <ul> <li>Leer en krijg meer informatie over uw product:</li> <li>Productspecificaties</li> <li>Besturingssysteem</li> <li>Uw product installeren en gebruiken</li> <li>Databack-up</li> <li>Problemen oplossen en diagnostiek</li> <li>Fabrieks- en systeemherstel</li> <li>BIOS-gegevens</li> </ul> | <ul> <li>Dell biedt diverse online en telefonische ondersteunings- en servicemogelijkheden. Wanneer u geen actieve internetverbinding hebt, kunt u de contactgegevens vinden over uw aankoopfactuur, de verzendbrief, de rekening of in uw Dell productcatalogus.</li> <li>Selecteer Detect Product.</li> <li>Zoek uw product via de vervolgkeuzelijst onder View Products.</li> <li>Voer het Servicetagnummer of Product-ID in het zoekvak in.</li> <li>Eenmaal op de pagina Product Support scrolt u naar de sectie Handleidingen en Documenten om een voorbeeld te zien van alle Handleidingen, documenten en andere informatie over uw product.</li> </ul> |

7

## **Contact opnemen met Dell**

Dell biedt diverse online en telefonische ondersteunings- en servicemogelijkheden. Wanneer u geen actieve internetverbinding hebt, kunt u de contactgegevens vinden over uw aankoopfactuur, de verzendbrief, de rekening of in uw Dell productcatalogus. De beschikbaarheid hiervan verschilt per land en product, en sommige services zijn mogelijk niet beschikbaar in uw regio. Wanneer u met Dell contact wilt opnemen voor vragen over de verkoop, technische ondersteuning of de klantenservice:

- 1. Ga naar https://www.dell.com/support/.
- 2. Selecteer uw land/regio in het vervolgkeuzemenu op de rechterbenedenhoek van de pagina.

#### 3. Voor aangepaste ondersteuning:

- a. Voer de Servicetag van uw systeem in in het veld Voer de Servicetag in.
- b. Klik op verzenden.
  - · De supportpagina met de verschillende ondersteuningscategorieën wordt weergegeven.

#### 4. Voor algemene ondersteuning:

- a. Selecteer uw productcategorie.
- b. Selecteer uw productsegment.
- c. Selecteer uw product.
  - De supportpagina met de verschillende ondersteuningscategorieën wordt weergegeven.

5. Raadpleeg https://www.dell.com/contactdell voor contactgegevens van Dell Wereldwijde Technische Support.

i OPMERKING: De pagina Contact opnemen met Technische Support wordt weergegeven met details om het Dell Wereldwijde Technische Support-team te bellen of daarmee te chatten of e-mailen.

## (i) OPMERKING: De beschikbaarheid hiervan verschilt per land en product, en sommige services zijn mogelijk niet beschikbaar in uw regio.